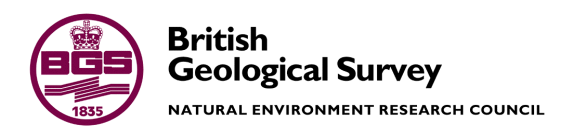

# Validation for the transition of SPSS QI Analyst to the SPC for Excel program for quality control charting

Inorganic Geochemistry, Centre for Environmental Geochemistry Commissioned Report CR/18/044N

BRITISH GEOLOGICAL SURVEY

Inorganic Geochemistry, Centre for Environmental Geochemistry OPEN REPORT CR/18/044N

# Validation for the transition of SPSS QI Analyst to the SPC for Excel program for quality control charting

C I D G Abellanosa, E L Ander, C J B Gowing

The National Grid and other Ordnance Survey data © Crown Copyright and database rights 2015. Ordnance Survey Licence No. 100021290 EUL.

Keywords

Control charting, Validation, QIA, SPC for Excel

Front cover

n.a.

Bibliographical reference

ABELLANOSA CID, ANDER E L, GOWING C J B. VALIDATION OF THE REPRODUCIBILITY BETWEEN THE QI ANALYST AND SPC FOR EXCEL BRITISH GEOLOGICAL SURVEY REPORT CR/18/044N © NERC 2018

© NERC 2018. All rights reserved

Keyworth, Nottingham British Geological Survey 2018

#### **BRITISH GEOLOGICAL SURVEY**

The full range of our publications is available from BGS shops at Nottingham, Edinburgh, London and Cardiff (Welsh publications only) see contact details below or shop online at www.geologyshop.com

The London Information Office also maintains a reference collection of BGS publications, including maps, for consultation.

We publish an annual catalogue of our maps and other publications; this catalogue is available online or from any of the BGS shops.

The British Geological Survey carries out the geological survey of Great Britain and Northern Ireland (the latter as an agency service for the government of Northern Ireland), and of the surrounding continental shelf, as well as basic research projects. It also undertakes programmes of technical aid in geology in developing countries.

The British Geological Survey is a component body of the Natural Environment Research Council.

#### British Geological Survey offices

#### BGS Central Enquiries Desk

| Tel 0115 936 3143         | Fax 0115 936 3276 |
|---------------------------|-------------------|
| email enquiries@bgs.ac.uk |                   |

# Environmental Science Centre, Keyworth, Nottingham NG12 5GG

| Tel 0115 936 3241     | Fax 0115 936 3488 |
|-----------------------|-------------------|
| email sales@bgs.ac.uk |                   |

#### Murchison House, West Mains Road, Edinburgh EH9 3LA

| Tel 0131 667 1000         | Fax 0131 668 2683 |
|---------------------------|-------------------|
| email scotsales@bgs.ac.uk |                   |

#### Natural History Museum, Cromwell Road, London SW7 5BD

| Tel 020 7589 4090    | Fax 020 7584 8270         |
|----------------------|---------------------------|
| Tel 020 7942 5344/45 | email bgslondon@bgs.ac.uk |

# Columbus House, Greenmeadow Springs, Tongwynlais, Cardiff CF15 7NE

| Tel 029 2052 1962 | Fax 029 2052 1963 |
|-------------------|-------------------|
|                   | TUX 025 2052 1505 |

Maclean Building, Crowmarsh Gifford, Wallingford OX10 8BB

Tel 01491 838800 Fax 01491 692345

Geological Survey of Northern Ireland, Department of Enterprise, Trade & Investment, Dundonald House, Upper Newtownards Road, Ballymiscaw, Belfast, BT4 3SB

Tel 028 9038 8462 Fax 028 9038 8461

www.bgs.ac.uk/gsni/

Parent Body

Natural Environment Research Council, Polaris House, North Star Avenue, Swindon SN2 1EU

| Tel 01793 411500 | Fax 01793 411501 |
|------------------|------------------|
| www.nerc.ac.uk   |                  |

Website www.bgs.ac.uk Shop online at www.geologyshop.com

# Foreword

This document reports the validation of new quality control software for use in the Inorganic Geochemistry Facility. The project conducted involved compiling datasets to provide evidence to the reproducible capabilities between two control-charting programs. The reproducibility of the functions in SPC for Excel (version 5, 2017) with existing software (SPSS QI Analyst version 3.5, 1998 (QIA)) was confirmed which allows the use of SPC for Excel within the <u>Inorganic Geochemistry</u> UKAS ISO 17025 accreditation framework - .

# Contents

| Fo  | rewor        | d                 |                                                                        | i  |
|-----|--------------|-------------------|------------------------------------------------------------------------|----|
| Co  | ntents       | 5                 |                                                                        | ii |
| Glo | ossary       | 7                 |                                                                        | iv |
| Su  | nmar         | y                 |                                                                        | v  |
| 1   | Intr         | oductio           | on                                                                     | 2  |
|     | 1.1          | Indivi            | idual Levey-Jennings control chart                                     | 2  |
|     | 1.2          | Batch             | mean measurement charts (BMMC)                                         | 3  |
| 2   | Vali         | dation            | of SPC using synthetic data                                            | 4  |
|     | 2.1          | Indivi            | idual control chart data and results                                   | 4  |
|     | 2.2          | BMM               | IC control chart data and results                                      | 5  |
| 3   | Vali         | dation            | using stream water sample quality control data                         | 15 |
| 4   | Sum<br>(vers | mary o<br>sion 5, | of terminology used in QIA (version 3.5, 1998) and SPC for Excel 2017) | 20 |
|     | 4.1          | Indivi            | iduals Charts                                                          | 20 |
|     | 4.2          | BMM               | IC                                                                     | 20 |
| 5   | Con          | clusion           | IS                                                                     | 21 |
| 6   | Refe         | erences           |                                                                        | 22 |
| Ap  | pendi        | x 1               | Synthetic datasets utilised for constructing individual control charts | 23 |
| Ap  | pendi        | ix 2              | Synthetic datasets utilised for constructing BMMC control charts       | 26 |
| Ap  | pendi        | ix 3              | ICS 5000 System 1 QC10 chloride results                                | 28 |
| Ap  | pendi        | ix 4              | NPOC QC10 dissolved organic carbon results                             | 30 |
| Ар  | pendi        | ix 5              | Instruction Manual for Constructing Control Charts in SPC for Excel    | 31 |

#### FIGURES

| Figure 1. Normal distribution of randomly generated dataset from SPC for Excel    | 6  |
|-----------------------------------------------------------------------------------|----|
| Figure 2. Normal distribution of randomly generated dataset from QIA              | 6  |
| Figure 3. 1 point away from the specified limit from SPC for Excel                | 7  |
| Figure 4. 1 point away from the specified limit from QIA.                         | 7  |
| Figure 5. 1 point away 3 SD from the mean from SPC for Excel                      |    |
| Figure 6. 1 point away 3 SD from the mean from QIA.                               | 8  |
| Figure 7. 2 of 2 consecutive points away 2 SD from the mean from SPC for Excel    | 9  |
| Figure 8. 2 of 2 consecutive points away 2 SD from the mean using QIA             | 9  |
| Figure 9. SPC for Excel Xbar R-chart constructed using randomly generated dataset |    |
| Figure 10. QIA Xbar R-chart constructed using randomly generated dataset.         |    |
| Figure 11. SPC for Excel control chart displaying 10 of 11 above mean violation   |    |
| Figure 12. QIA control chart displaying 10 of 11 above mean violation             |    |
| Figure 13. SPC for Excel control chart displaying 8 consecutive points rising     |    |
| Figure 14. QIA control chart displaying 8 consecutive points rising               |    |
| Figure 15. QIA BMMC control chart for Chloride                                    |    |
| Figure 16. QIA individuals control chart for Chloride                             |    |
| Figure 17. SPC for Excel BMMC control chart for Chloride.                         | 17 |
| Figure 18. SPC for Excel individual control chart for Chloride.                   | 17 |
| Figure 19. NPOC QC10 QIA individual control charts                                |    |
| Figure 20. NPOC QC10 SPC individual control charts.                               |    |

## TABLES

| Table 1. Limits for Figures 1 to 8 constructed using SPC for Excel and QIA                   | 13 |
|----------------------------------------------------------------------------------------------|----|
| Table 2. Observed differences between SPC for Excel and QIA for individual control charting. | 13 |
| Table 3. Summary results for randomly generated dataset in subgroups of 10.                  | 14 |
| Table 4. Observed differences between SPC for Excel and QIA for BMMC control charting        | 14 |
| Table 5. Limits from Figure 15 to 20 A1 QC10 chloride summarised                             | 19 |
| Table 6. Observed differences between SPC and QIA for "real" sample control charting         | 19 |

# Glossary

| QC          | Quality control check sample. A sample used for                |
|-------------|----------------------------------------------------------------|
|             | monitoring day-to-day, batch-to-batch or overall               |
|             | analytical performance. QC samples are usually                 |
|             | sufficiently stable and obtainable in sufficient               |
|             | quantities as to be available for analysis over an             |
|             | extended period.                                               |
| SD          | Standard deviation                                             |
| USL and LSL | Upper and lower specification limits. Quantity defining        |
|             | an interval about the result of a measurement expected         |
|             | to encompass a large fraction of the distribution of           |
|             | values that could be attributed to the measurand.              |
| UCL and LCL | Upper and lower control limits ( $\overline{\times} \pm 3SL$ ) |
| UWL and LWL | Upper and lower warning limits ( $\overline{\times} \pm 2SL$ ) |
| CL          | Centreline – the target value                                  |
|             |                                                                |

# Summary

The statistical process control charting software utilised by the Inorganic Geochemistry team, SPSS QI Analyst version 3.5, (1998, (QIA)), was no longer viable because it was incompatible with operating system requirements for networked computers. Therefore, an alternative program, SPC for Excel version 5, (2017, (SPC)), has been validated to replace the legacy version of QIA.

The benefits of using SPC include but are not limited to the following:

- Conformity with accredited QC processes according to the Inorganic Geochemistry Analytical Quality Control Operating Procedure (AGN 1.7)
- Ease of transferring results from the analytical software
- Program is accessible to computers connected to the network
- Control charting and recording QC checks are all accomplished using Excel alone
- User friendly with moderate Excel skills
- Lower cost per licence than the latest version of the existing software

The following document provides evidence to satisfy the requirements of UKAS accredited Standard ISO17025 by validating the new software system against the existing QIA software according to a validation plan using two complementary approaches. Specifically, this validation document comprises:

- Tests with a synthetic dataset, which confirms that QIA and SPC for Excel produce the same result against the criteria specified by Analytical Quality Control procedures (AGN 1.7)
- Tests with standards run during a recent large stream water analysis programme, which confirms that QIA and SPC for Excel control charts are able to perform the same quality control checks for analytes in "real" control sample data
- A comparative table of terminology differences between QIA and SPC for Excel

A companion document "SPC for Excel Instruction manual v2\_WORKING VERSION", provides working guidance on the operation of SPC for Excel version 5 2017, located in *Appendix 5*.

# 1 Introduction

A validation plan strategy using (1) synthetic data and, (2) a recent dataset associated with a large analysis programme, was devised to provide robust evidence for the transition.

An artificially generated dataset was created to easily compare and demonstrate both control charting programs for similarities and discrepancies under controlled conditions.

This approach was followed by an assessment of SPC for Excel against QIA using a more constrained set of real control sample data from a recent large programme of stream water analyses being conducted in Inorganic Geochemistry to demonstrate its functionality in real situations. Stream water samples fall within the scope of the Inorganic Geochemistry (IG) UKAS accreditation and are a major analytical matrix across the IG laboratories.

## 1.1 INDIVIDUAL LEVEY-JENNINGS CONTROL CHART

Levey-Jennings control charts are used to monitor the performance of individual QC results in real time. The Levey-Jennings charts otherwise known as an individual control chart has six types of boundaries namely the USL, LSL, UCL, LCL, UWL, and LWL as defined in section 4.1. Depending on where a given point resides within these boundaries at any given time defines whether the point is deemed in control or out of control, which conforms to Analytical Quality Control procedure (AGN 1.7 detailed in section 2.1).

A randomly generated data set (N=100, Average=1.000, Std dev=0.100) was used for the construction of the charts for the purposes of demonstrating the capabilities and reproducibility between the SPC for Excel and QIA software, with no failures arising in the first instance (i.e. demonstrating software performance under the best case analytical scenario).

This then allows the manipulation of this manageable dataset to highlight the reproducibility between QIA and SPC for Excel regarding the plotting control limits and identifying rule violations.

### **1.2 BATCH MEAN MEASUREMENT CHARTS (BMMC)**

Batch Mean Measurement Charts (BMMC) are plotted based on the average QC result of a batch from a single analytical run. They are used to identify potential deterioration in performance of the method as described in Analytical Quality Control Procedures (AGN 1.7), which should identify potential trends which signal possible deterioration in performance as specified in section 2.2.

Similar to the proof of reproducibility for the Levey-Jennings individuals control charts, a synthetic dataset was constructed to prove the reproducibility between QIA and SPC for Excel. Firstly, the format of the synthetic dataset for SPC for Excel was arranged in a table array using MS Excel Pivot Tables (Appendix 5), this was done to allow SPC for Excel to correctly identify subgroups based on run dates, as specified in Analytical Quality Control Procedures (AGN 1.7). In QIA this process is undertaken automatically by the software, whilst it is user driven in Excel/SPC.

# 2 Validation of SPC using synthetic data

## 2.1 INDIVIDUAL CONTROL CHART DATA AND RESULTS

Using both programs to construct normally distributed points within a Levey-Jennings control chart, the randomly generated dataset, with no rule violations, was plotted as shown in Figure 1 and Figure 2. The dataset used to construct the control chart is shown in Appendix 1.

The normally distributed dataset was further edited to produce three additional sets of results to demonstrate failures that could arise from the control chart based on an Analytical Quality Control procedure (AGN 1.7). These results are shown in Appendix 1, with the edited data values highlighted. Figure 3 to Figure 8 display the charts from both programs comparing graph display, points plotted, and boundaries set.

These augmentations display rule violations are specified in an Analytical Quality Control Procedure (AGN 1.7 section 13):

- i. 1 point away from the specified limits
- ii. 1 point away from 3 standard deviations (SD) from the mean
- iii. 2 of 2 consecutive points away from 2 SD from the mean

Figure 3 and Figure 4 display point 1 with a converted value to be above the specified limit. Figure 5 and Figure 6 display the value for point 1 to be above 3 SD from the mean but within the specified limits. Lastly, Figure 7 and Figure 8 were made by converting the value for points 1 and 2 to be outside 2 SD from one side of the mean. The control charting program, subsequently highlights the point associated with a test rule violation as red.

The exact values for the limits from each chart constructed in SPC for Excel (Figure 1, Figure 3, Figure 5, Figure 7) and the limits from each chart constructed in QI Analyst (Figure 2, Figure 4, Figure 6, Figure 8) are summarised in Table 1.

Table 1 proves that using a synthetic dataset displaying, both QIA and SPC for Excel have the same average, warning limits, and control limits for normally distributed points and the forced test rule violations on the control charts.

Table 2 summarises the differences for how test rule violations are highlighted between the SPC for Excel and the QIA program. For 2 of 2 consecutive points outside 2 SD away from the mean, on SPC for Excel both points are highlighted red. However, on QIA only the 2nd of 2 consecutive points is highlighted red, with subsequent 2 of 2 consecutive points outside 2 SD. Additionally, points which

are outside the specified limits, and within control limits can only be manually highlighted red by the analyst on SPC for Excel.

#### 2.2 BMMC CONTROL CHART DATA AND RESULTS

The BMMC control chart utilised by both QIA and SPC for Excel are XBar-R charts as displayed in

Figure 9 and Figure 10. The initial BMMC synthetic dataset was further augmented to allow rule violations associated with BMMC to be observed. Two trends observed in BMMC control charts which are classified as test rule violations stated in an Analytical Quality Control Procedure (AGN 1.7 section 14) are as follows:

- i. 8 consecutive points successively rising or falling
- ii. 10 of 11 consecutive points above or below the mean

These rule violations were tested with a synthetic dataset for both QIA and SPC for Excel to prove the reproducibility of the constructed BMMC control charts. The synthetic dataset utilised to display these rule violations are located in Appendix 1. Figure 11 and Figure 12 display control charts highlighting the test rule violation of 10 of 11 consecutive points above the mean for both programs. Figure 13 and Figure 14 display control charts highlighting the test rule violation of 8 consecutive points rising progressively for both SPC for Excel and QIA programs respectively. The averaged centreline on the BMMC chart for both programs are identical. However, there is a difference to the calculation of the limits between both programs as shown in Table **3**.

Table 4 item 1 explains the discrepancy in the calculation of control limits.

Table 4 item 2 explains a slight difference in how both programs handle average calculations of disabled points. Subsequent discussions made in

Table 4 detail differences in how test rule violations are presented by the charts.

CR/18/044N

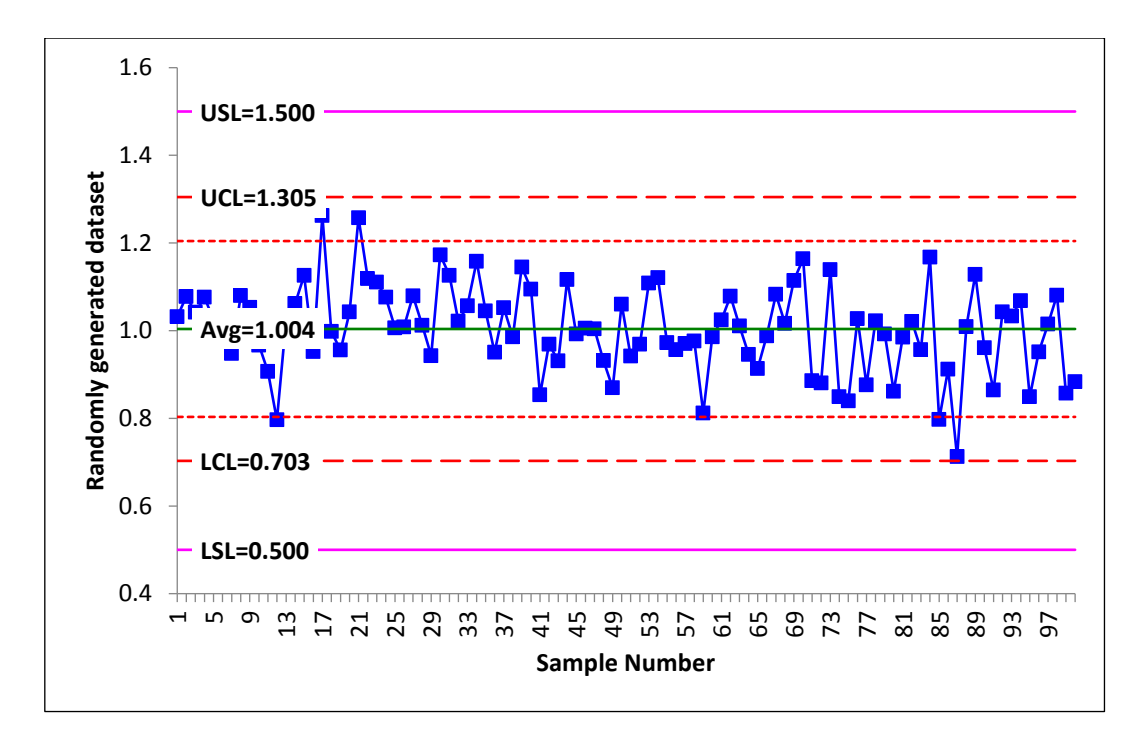

Figure 1. Normal distribution of randomly generated dataset from SPC for Excel.

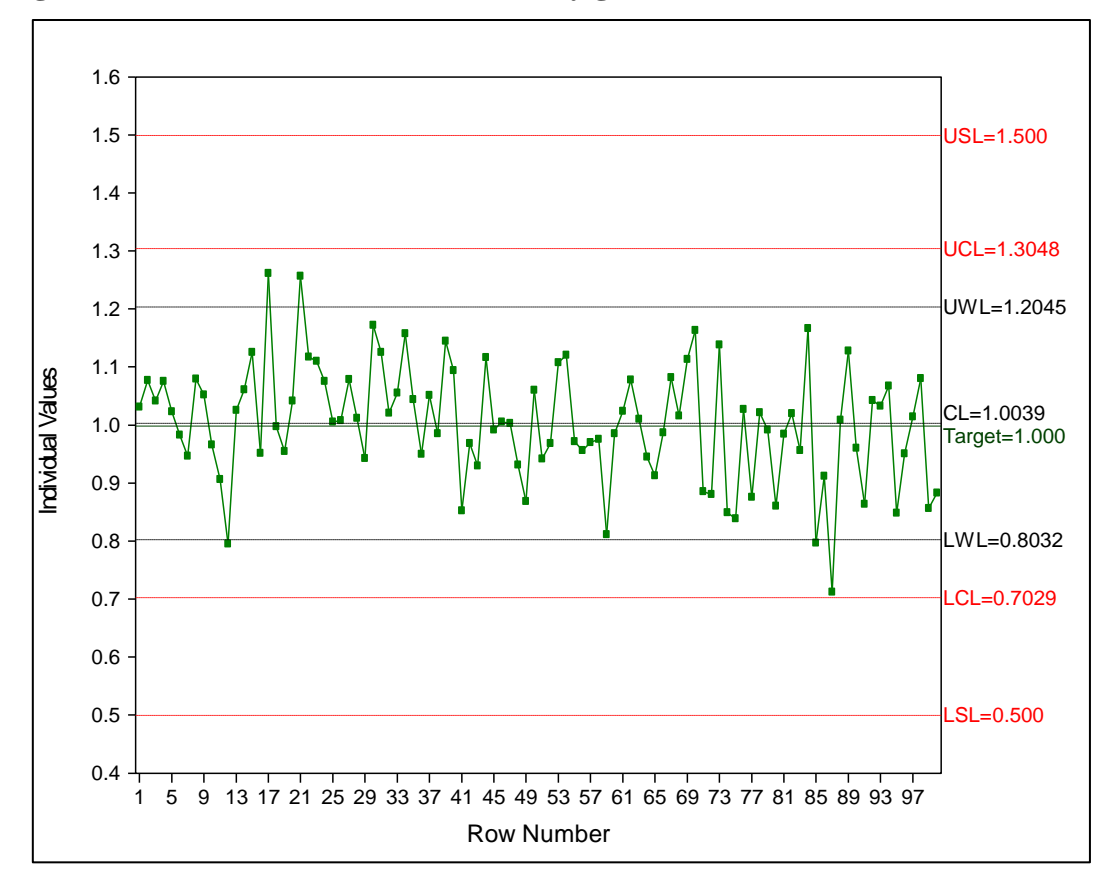

Figure 2. Normal distribution of randomly generated dataset from QIA.

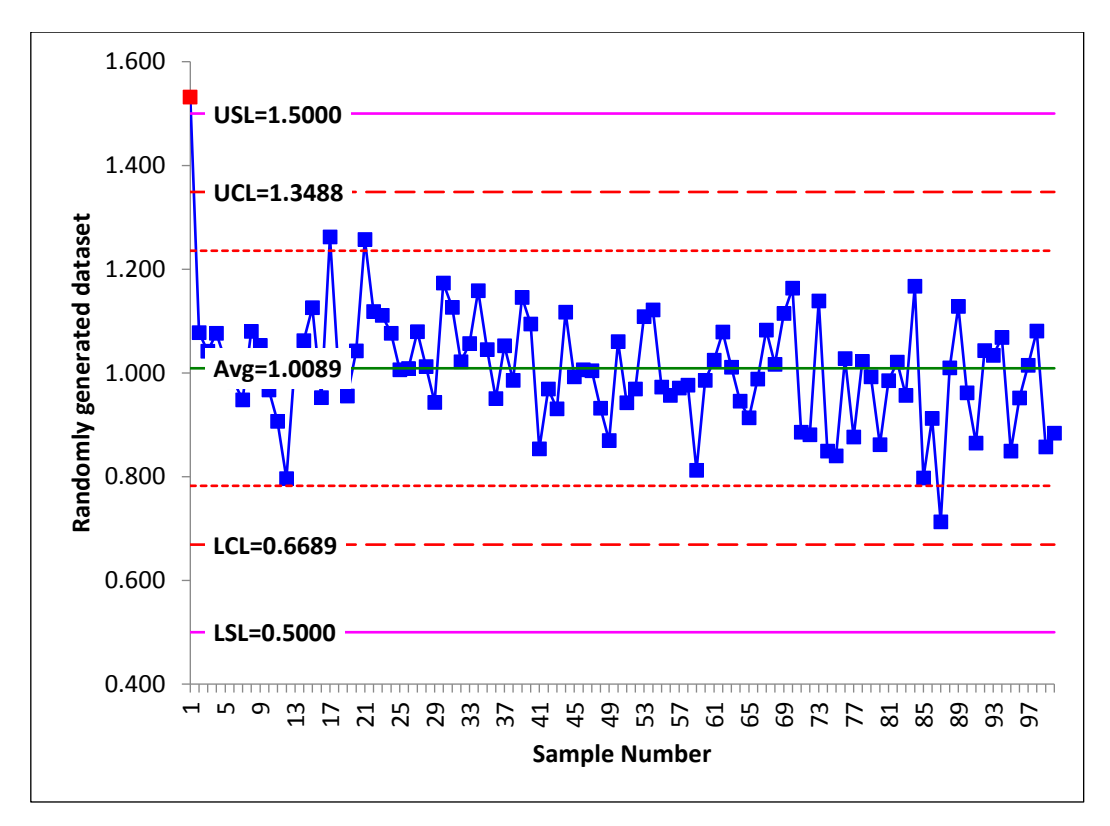

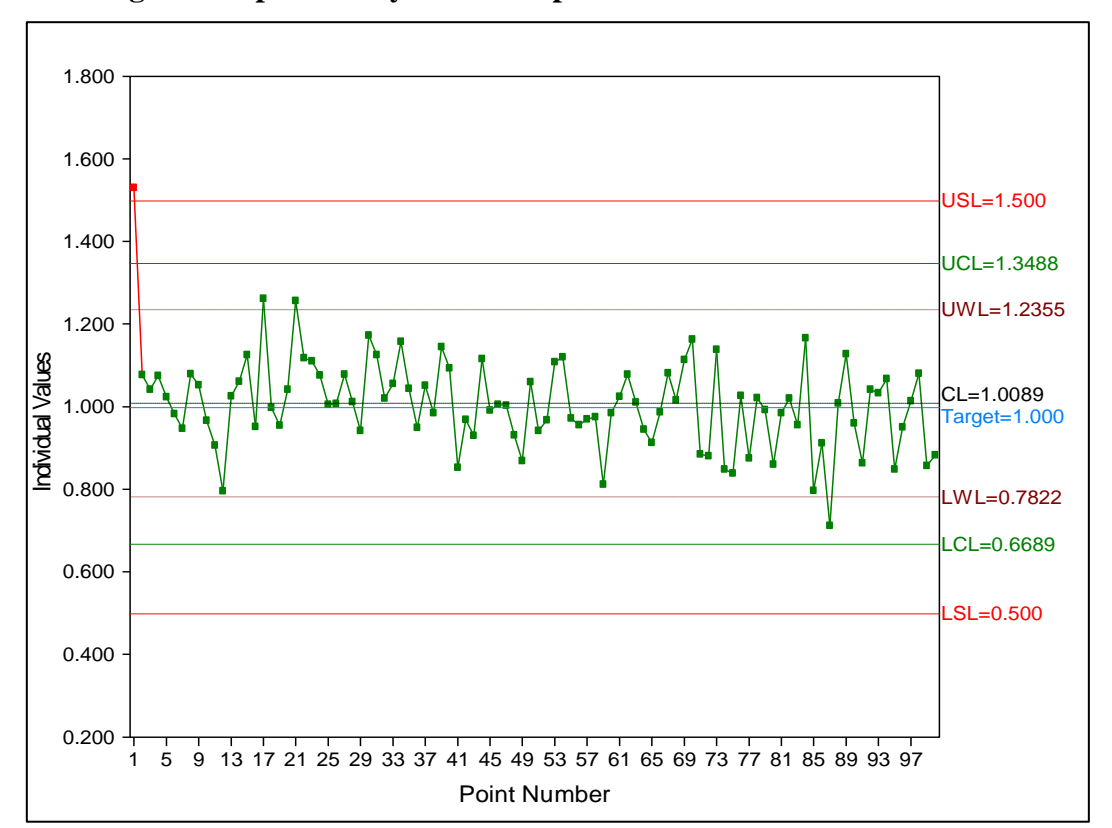

Figure 3. 1 point away from the specified limit from SPC for Excel.

Figure 4.1 point away from the specified limit from QIA.

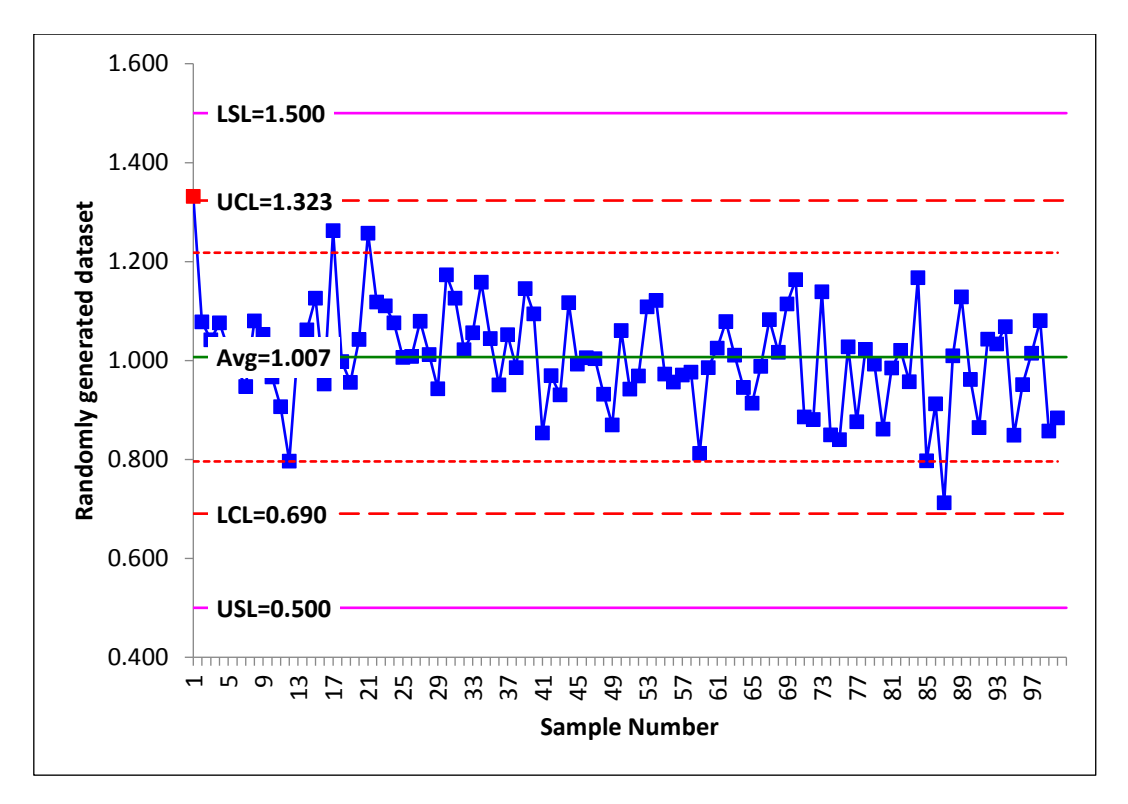

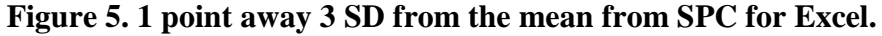

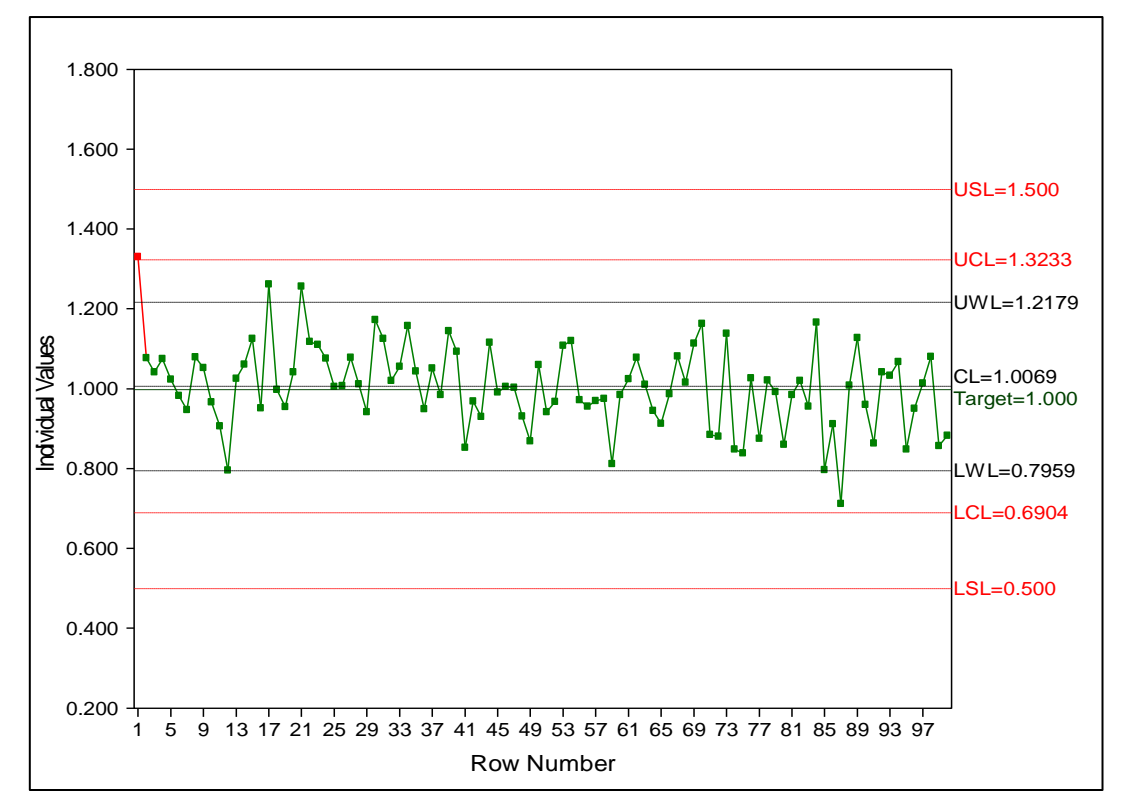

Figure 6. 1 point away 3 SD from the mean from QIA.

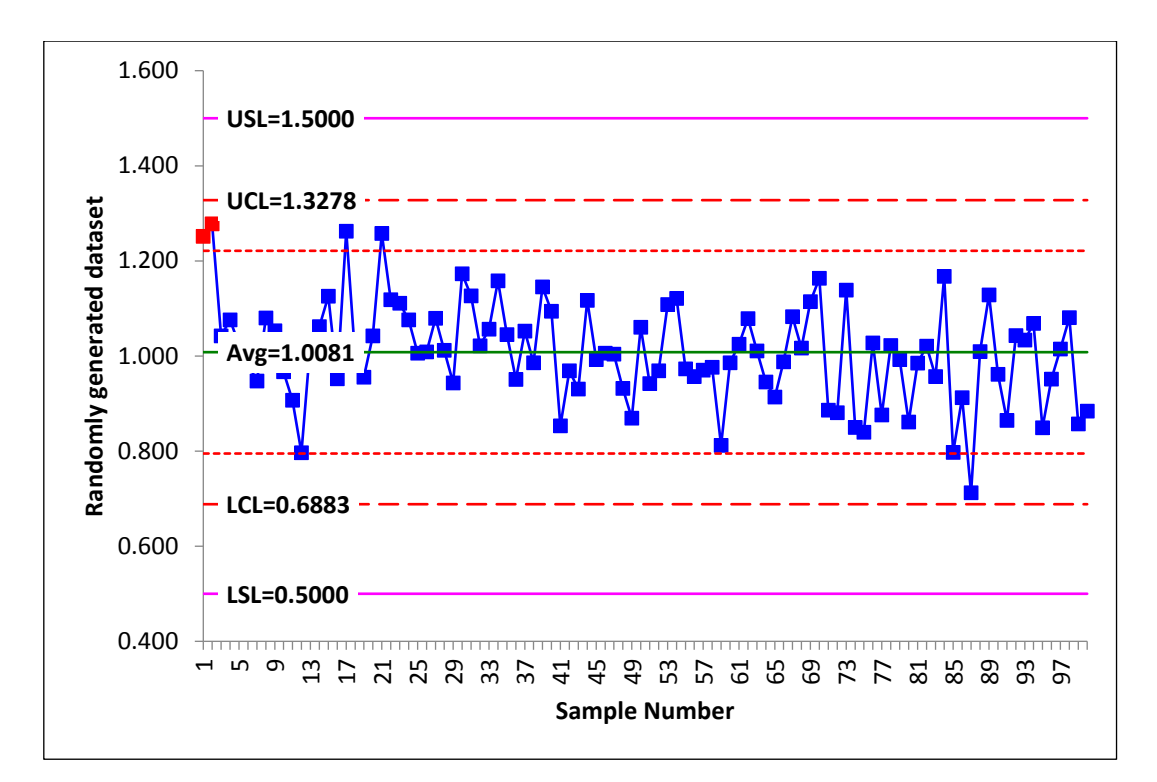

Figure 7. 2 of 2 consecutive points away 2 SD from the mean from SPC for Excel.

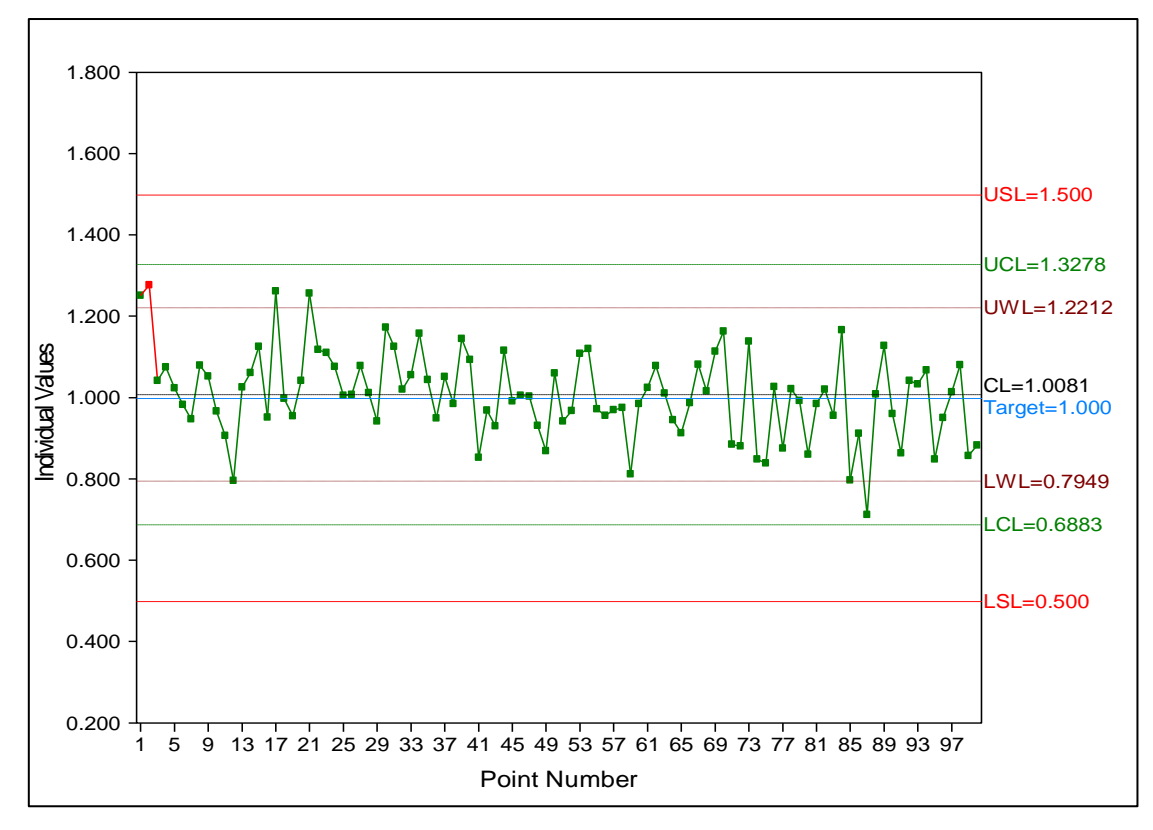

Figure 8. 2 of 2 consecutive points away 2 SD from the mean from QIA.

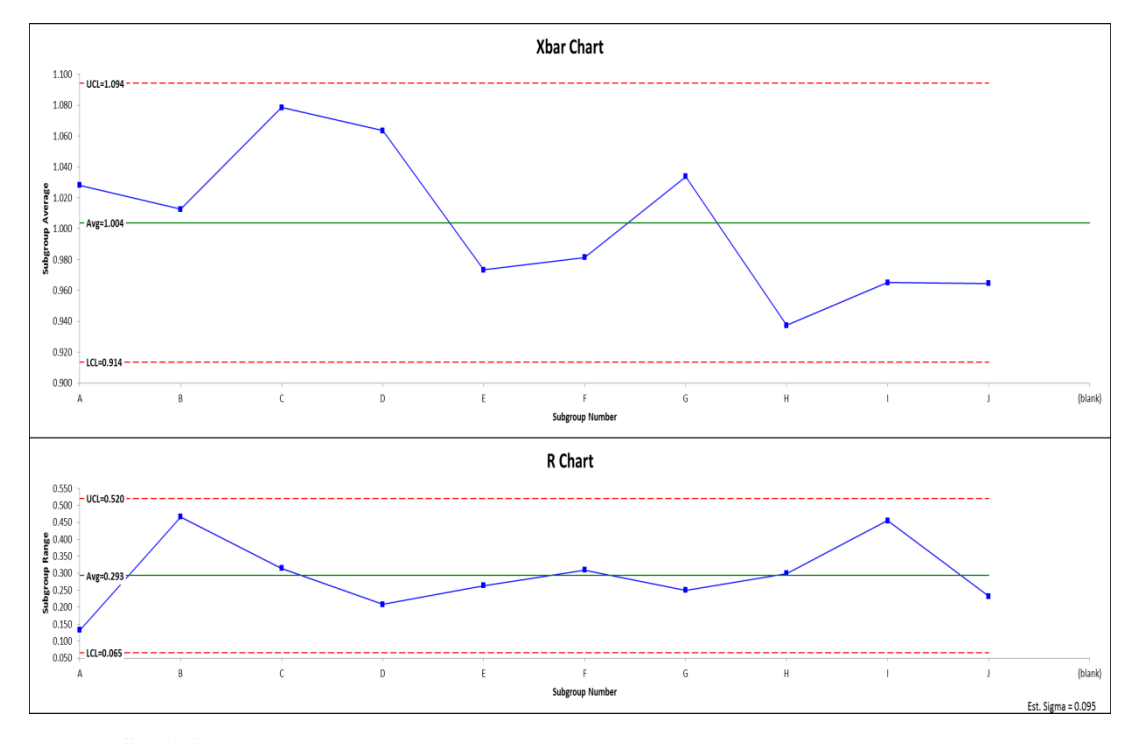

Figure 9. SPC for Excel Xbar R-chart constructed using randomly generated dataset.

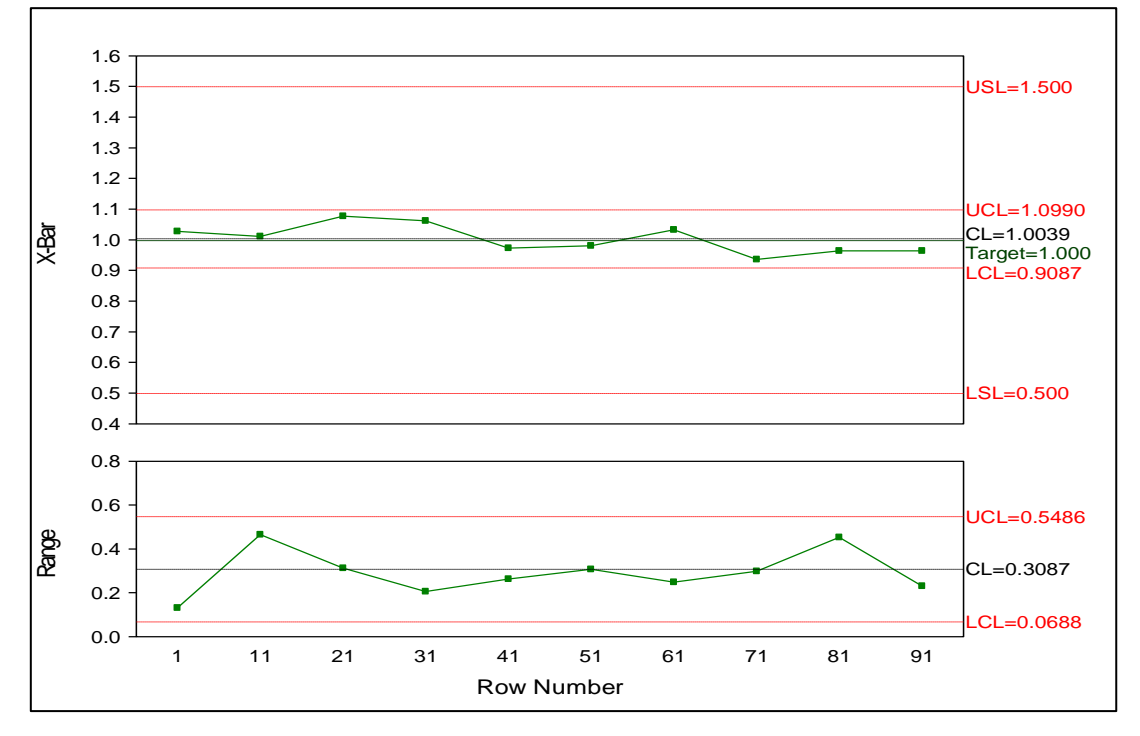

Figure 10. QIA Xbar R-chart constructed using randomly generated dataset.

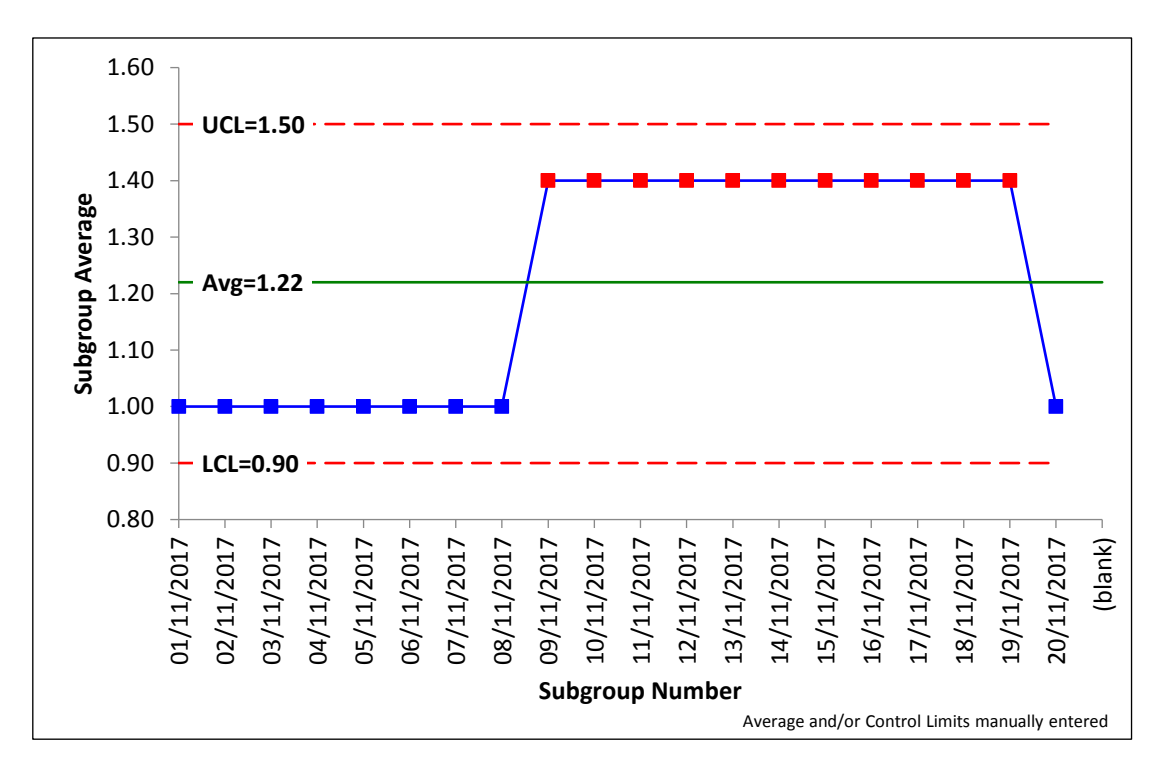

Figure 11. SPC for Excel control chart displaying 10 of 11 above mean violation.

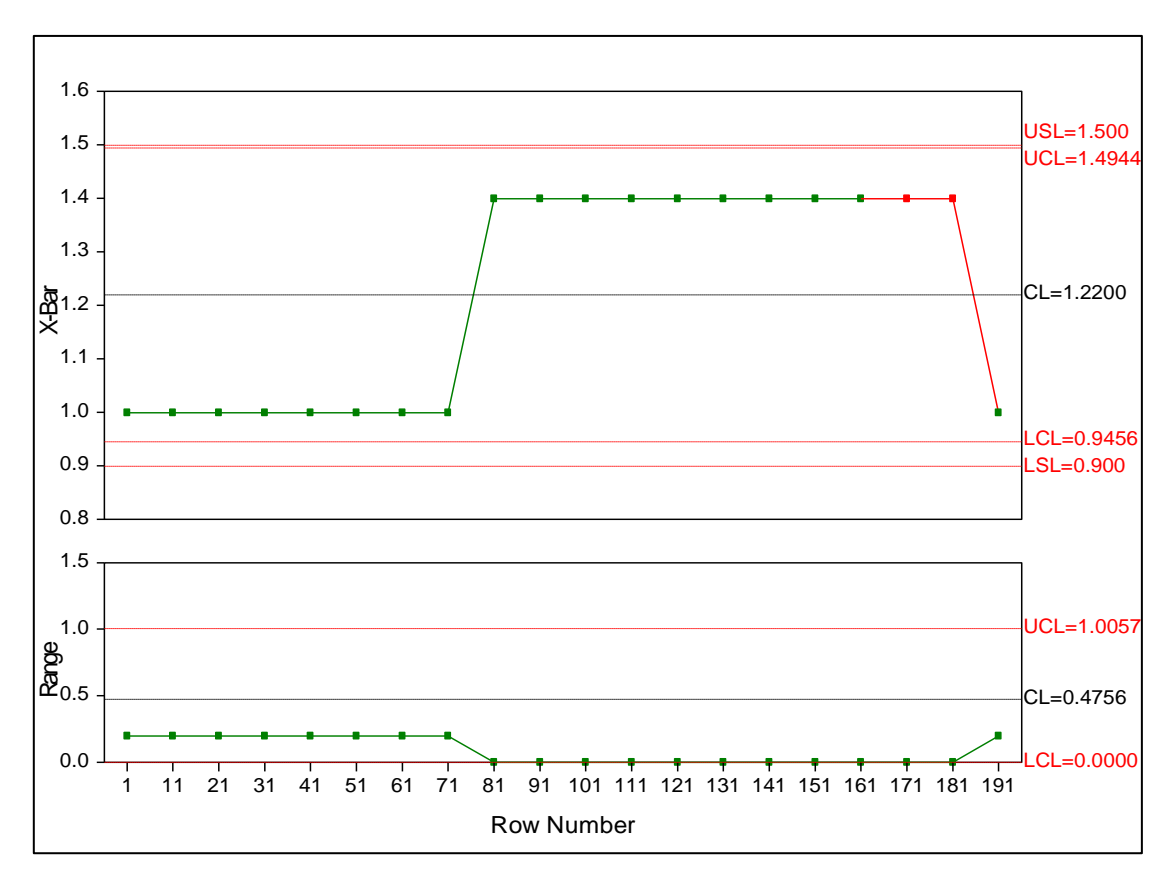

Figure 12. QIA control chart displaying 10 of 11 above mean violation.

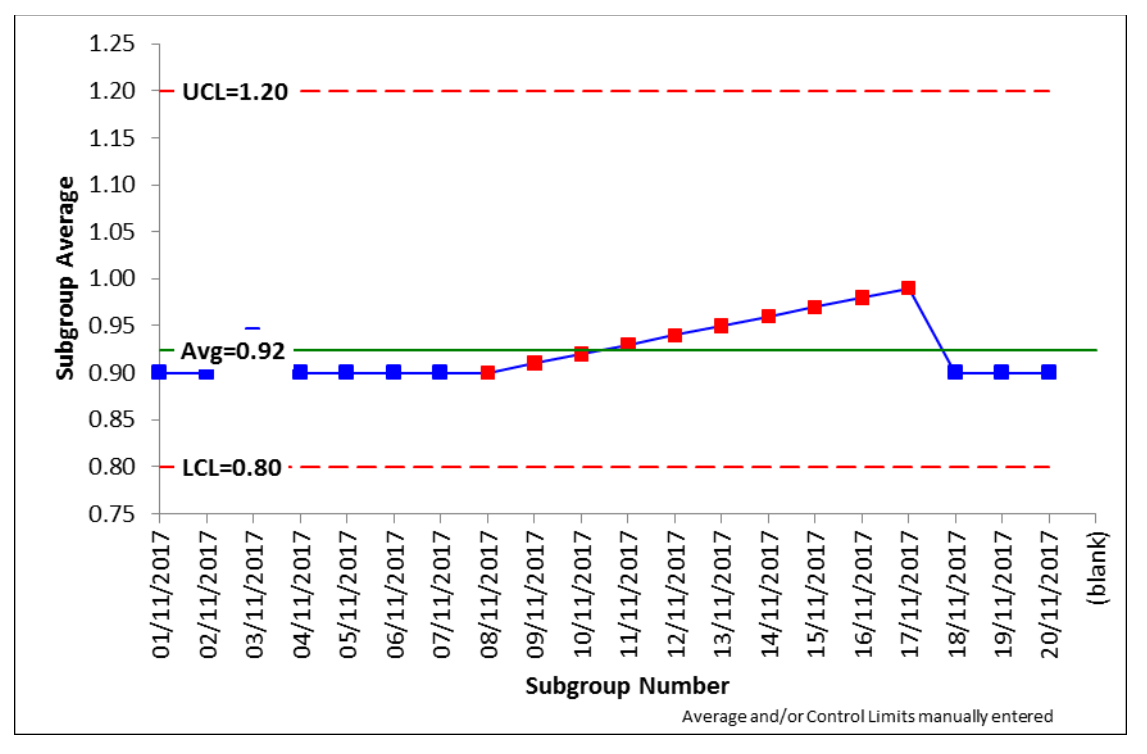

Figure 13. SPC for Excel control chart displaying 8 consecutive points rising.

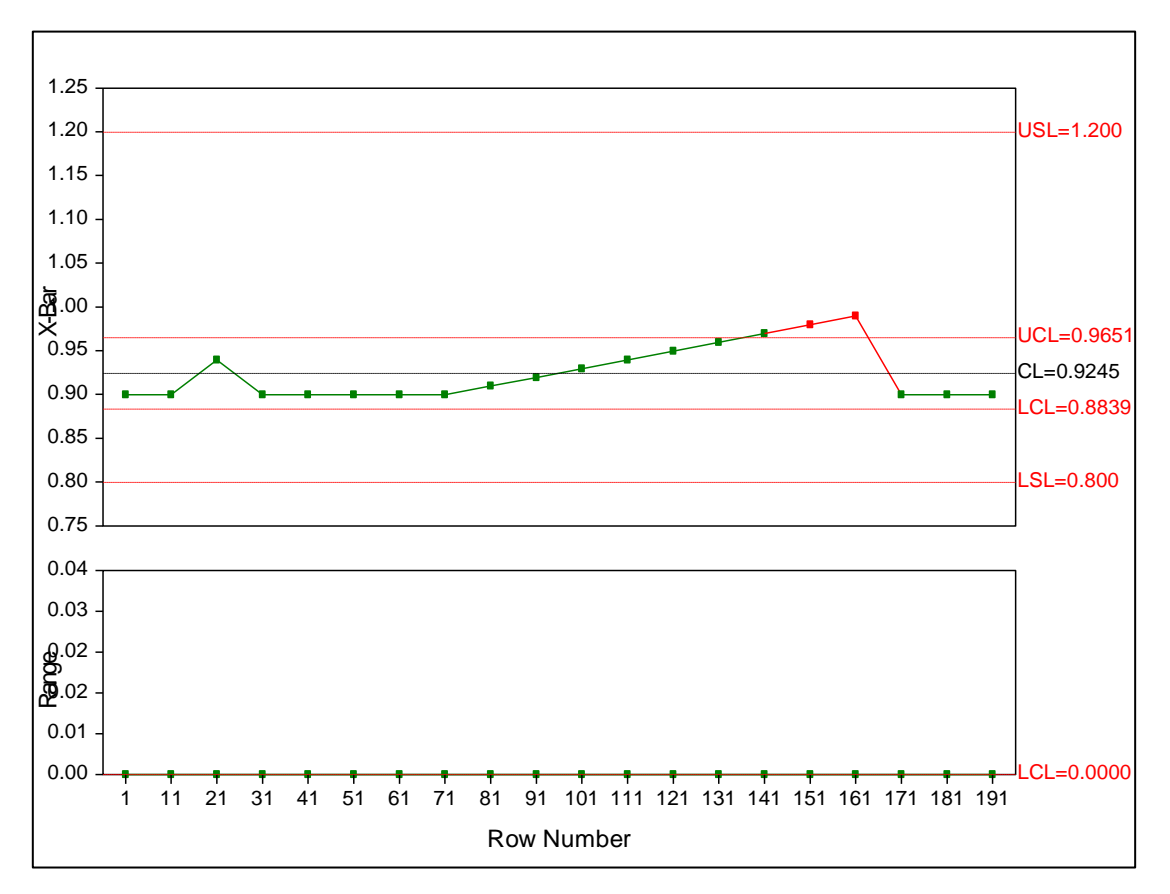

Figure 14. QIA control chart displaying 8 consecutive points rising.

| Test      | Software | Fig. | Mean   | SD     | USL   | UCL    | UWL    | LWL    | LCL    | LSL   |
|-----------|----------|------|--------|--------|-------|--------|--------|--------|--------|-------|
| Normal    | SPC      | 1    | 1.0039 | 0.1003 | 1.500 | 1.3048 | 1.2045 | 0.8032 | 0.7029 | 0.500 |
|           | QIA      | 2    | 1.0039 | 0.1003 | 1.500 | 1.3048 | 1.2045 | 0.8032 | 0.7029 | 0.500 |
| 1 away    | SPC      | 3    | 1.0089 | 0.1133 | 1.500 | 1.3488 | 1.2355 | 0.7822 | 0.6689 | 0.500 |
| spec      | QIA      |      |        |        |       |        |        |        |        |       |
| limits    |          | 4    | 1.0089 | 0.1133 | 1.500 | 1.3488 | 1.2355 | 0.7822 | 0.6689 | 0.500 |
| 1 away 3  | SPC      | 5    | 1.0069 | 0.1055 | 1.500 | 1.3233 | 1.2179 | 0.7959 | 0.6904 | 0.500 |
| SD        | QIA      | 6    | 1.0069 | 0.1055 | 1.500 | 1.3233 | 1.2179 | 0.7959 | 0.6904 | 0.500 |
| 2 of 2    | SPC      | 7    | 1.0081 | 0.1066 | 1.500 | 1.3278 | 1.2212 | 0.7949 | 0.6883 | 0.500 |
| away 2 SD | QIA      | 8    | 1.0081 | 0.1066 | 1.500 | 1.3278 | 1.2212 | 0.7949 | 0.6883 | 0.500 |

**Table 1.** Limits for Figures 1 to 8 constructed using SPC for Excel and QIA.

## Table 2. Observed differences between SPC for Excel and QIA for individual control charting.

| Item | SPC for Excel                                                                                                    | Qi Analyst                                                                     |  |  |  |
|------|----------------------------------------------------------------------------------------------------|--------------------------------------------------------------------------------|--|--|--|
| 1    | For 2 of 2 consecutive points outside 2 SD away<br>from the mean both points are highlighted red once                                                                                                    | For 2 of 2 consecutive points outside 2 SD away                                |  |  |  |
|      | the second point has been entered.                                                                                                    | red.                                                                           |  |  |  |
| 2    | Points which are outside the specified limits, and<br>within control limits are not highlighted red. User<br>has to manually highlight points as failures in<br>accordance with an Analytical Quality Control<br>Procedure (AGN 1.7). | Points outside specified limits and within control limits are highlighted red. |  |  |  |

| Chart type               | Average | UCL   | LCL   |
|--------------------------|---------|-------|-------|
| SPC for Excel Xbar chart | 1.004   | 1.094 | 0.914 |
| QIA Xbar chart           | 1.004   | 1.099 | 0.909 |
| SPC for Excel R chart    | 0.293   | 0.520 | 0.065 |
| QIA R chart              | 0.293   | 0.549 | 0.069 |

Table 3. Summary results for randomly generated dataset in subgroups of 10

Table 4. Observed differences between SPC for Excel and QIA for BMMC control charting.

| Item | SPC for Excel                                                                                                    | Qi Analyst                                                                                                    |
|------|----------------------------------------------------------------------------------------------------|----------------------------------------------------------------------------------------------------|
| 1    | Calculates the control limits by taking the SD of the averaged points from each run date.                                                                                                    | The control limits are based upon the SD calculated<br>from every individual point from the column<br>containing all QC results.                                                                                                    |
| 2    | Only calculates the average of all individual points enabled within a given subgroup. (E.g. A1QC10 rundate 31/05/2017, compare QIA and SPC for Excel).                                                                                                    | The BMMC charts average is calculated based on all<br>the points within a subgroup regardless of the<br>individual point being disabled.                                                                                                    |
| 3    | SPC for Excel will automatically create three<br>SD UCL and LCL limits. However, the<br>specified limits defined in appropriate AGN<br>technical procedures will be manually set.<br>These will still be labelled UCL and LCL,<br>which is a terminology difference to QIA. | Manually set upper and lower specified limits are<br>labelled as USL and LSL respectively.                                                                                                    |
| 4    | SPC for Excel will take the mean of as many<br>points as occur within a batch (after using<br>Pivot table to format). This will lead to fewer<br>mean points where n> 10 occurs.                                                                                            | Limited to a maximum of 10 individual analyses.<br>Further subgroups are created where $n>10$ (e.g. n total = 11, subgroup 1, n = 10, subgroup 2, n = 1).                                                                                                    |
| 5    | Highlights all the points contributing to the<br>rule violation, i.e. SPC for Excel Random 10<br>of 11 sheet from Figure 13 has 9/20 up to<br>19/20 highlighted as red.                                                                                                    | Only highlights red the points that violate the rules<br>programmed within the software, i.e. QIA Random<br>10 of 11 sheet from Figure 14 has only points 18/20<br>and 19/20 as failures, as they mark the beginning of a<br>test rule violation, which is 10 of 11 points<br>consecutive points on one side of the mean. |

# 3 Validation using stream water sample quality control data

Batches of stream water QC samples from the GSI Tellus border project were collated. Comparative Individual and BMMC Control Charts in SPC for Excel and QIA used the collated ICS 5000 system 1 QC10 chloride results and NPOC QC10 dissolved organic carbon results as displayed from Figure 17 to Figure 20. Individual QC data for ICS5000 system 1 QC10 chloride and NPOC QC10 are displayed in Appendix 3 and 4 respectively.

The limits associated with each control chart from both QIA and SPC for Excel are summarised in Table 5. It clearly shows that the comparable limits between the corresponding charts for QIA and SPC for Excel are identical. Table 6 details the highlighted test rule violations for the individuals chart and the BMMC for ICS 5000 system 1 QC10 chloride and NPOC QC10 and how it is presented for both SPC for Excel and QIA

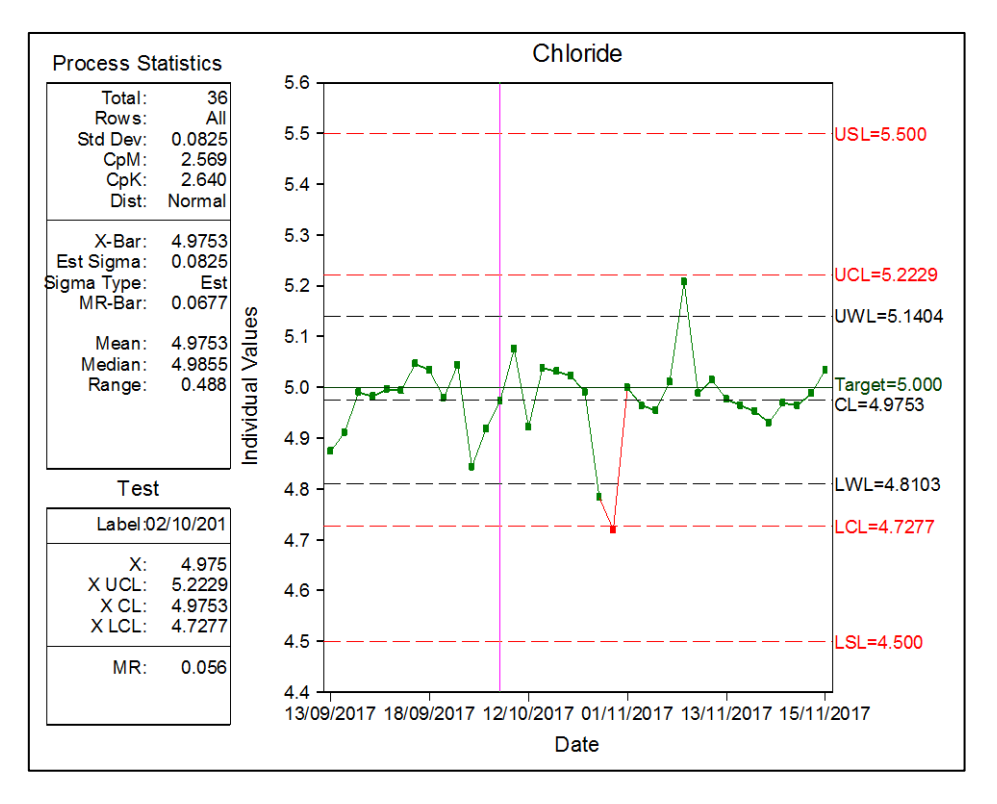

Figure 15. QIA individuals control chart for Chloride.

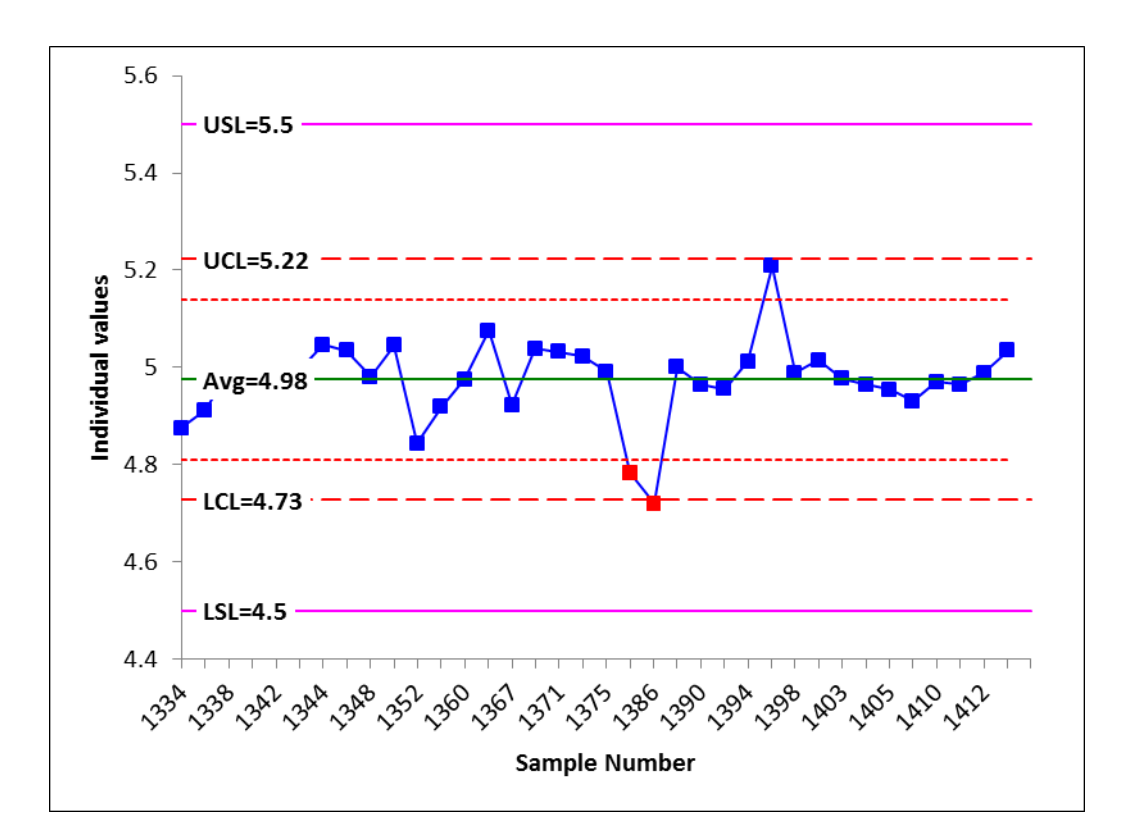

Figure 16. SPC for Excel individual control chart for Chloride.

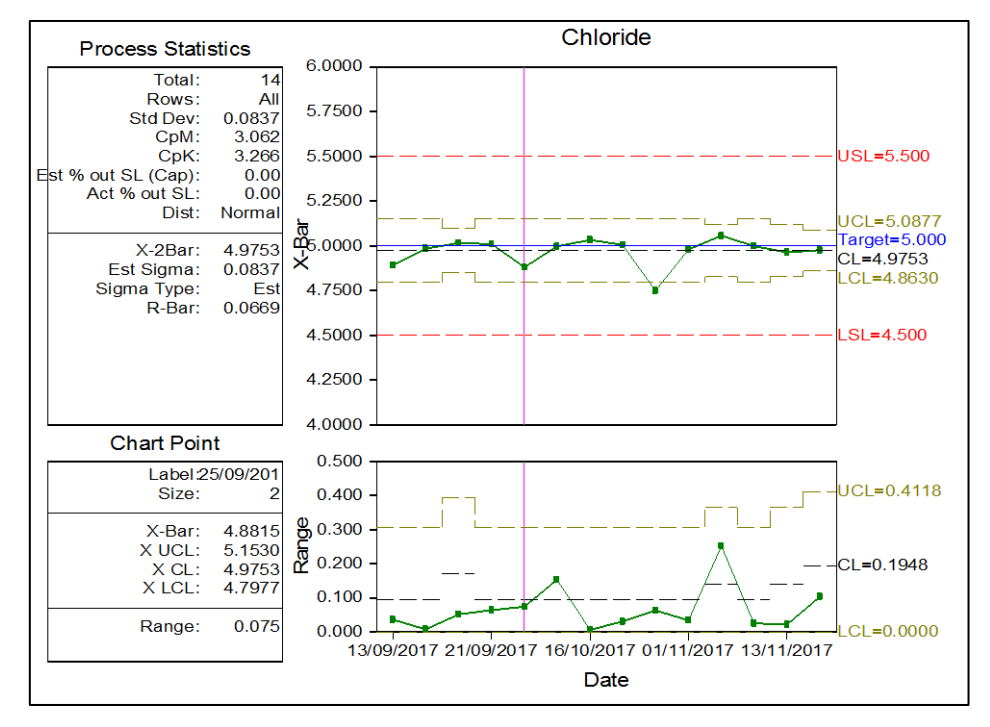

Figure 17. QIA BMMC control chart for Chloride.

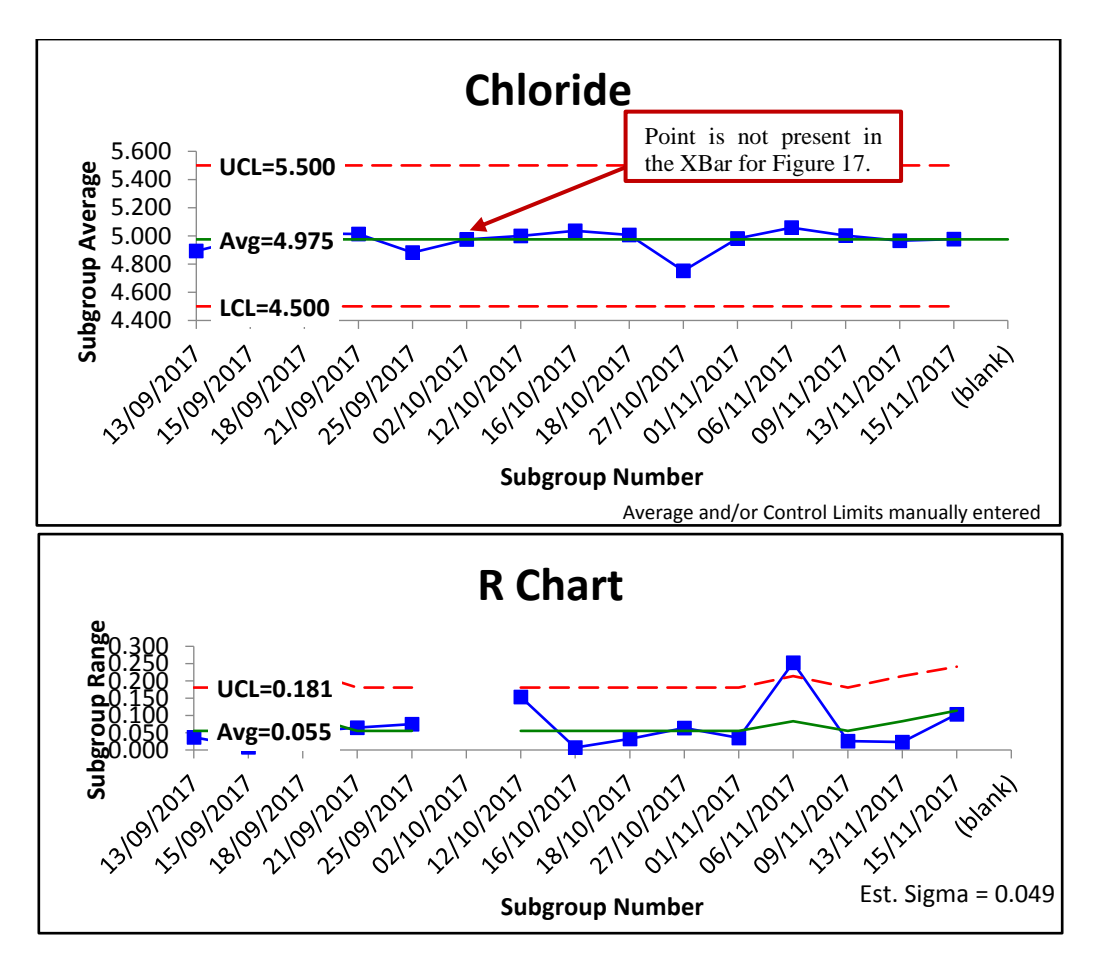

Figure 18. SPC for Excel BMMC control chart for Chloride.

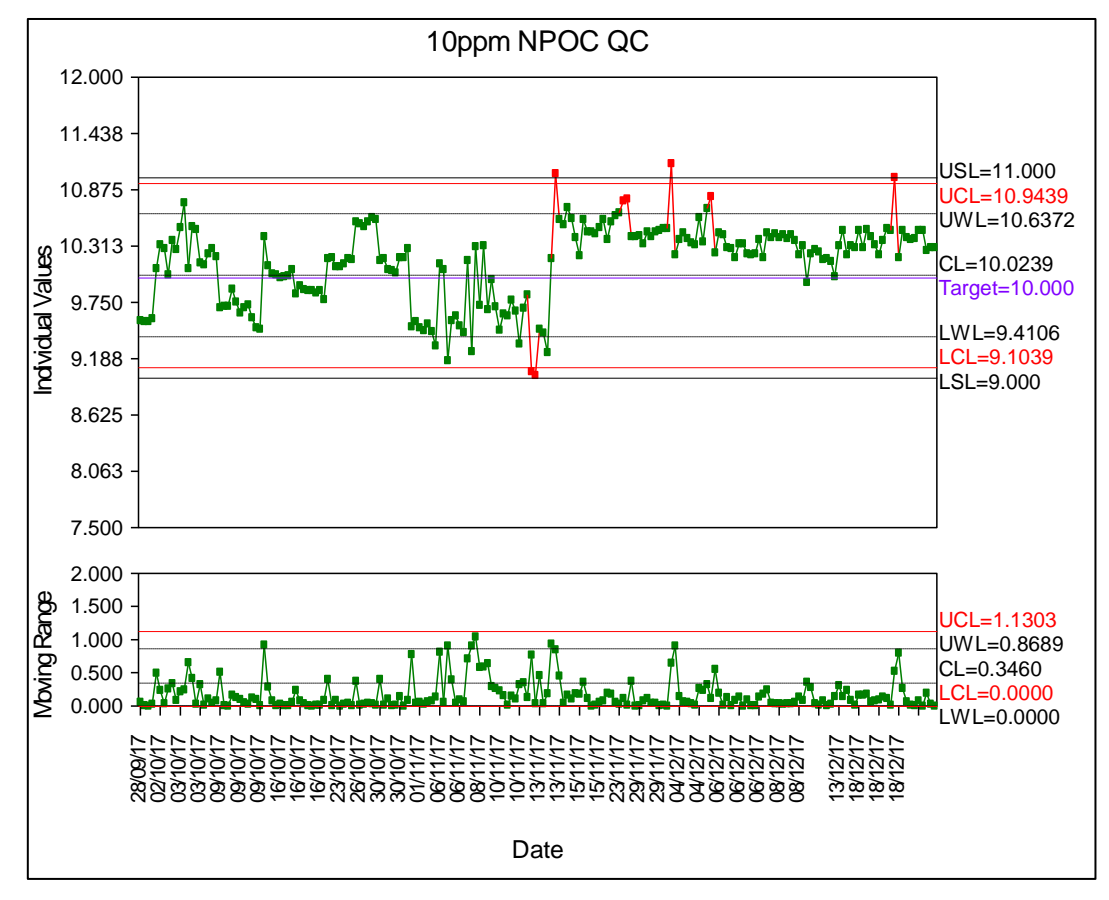

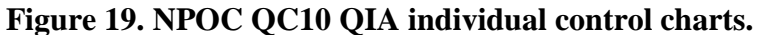

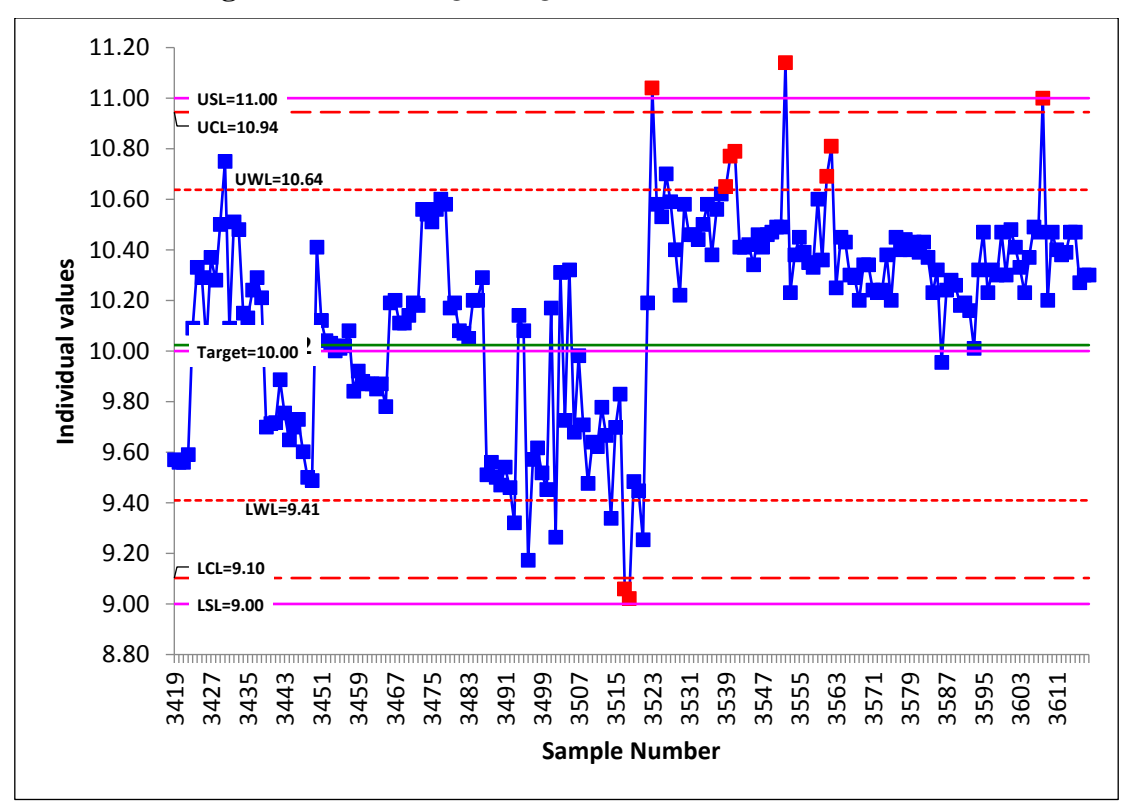

Figure 20. NPOC QC10 SPC individual control charts.

| Individual chloride chart limits | Fig. | LSL   | LCL   | LWL   | CL    | UWL   | UCL   | USL   |
|----------------------------------|------|-------|-------|-------|-------|-------|-------|-------|
| QIA                              | 15   | 4.500 | 4.728 | 4.810 | 4.975 | 5.140 | 5.223 | 5.500 |
| SPC for Excel                    | 16   | 4.500 | 4.728 | 4.810 | 4.975 | 5.140 | 5.223 | 5.500 |
| BMMC chloride Xbar chart limits  | Fig. | LSL   | LCL   | LWL   | CL    | UWL   | UCL   | USL   |
| QIA                              | 17   | 4.500 | 4.863 | n.a.  | 4.975 | n.a.  | 5.088 | 5.500 |
| SPC for Excel                    | 18   | 4.500 | n.a   | n.a.  | 4.975 | n.a.  | n.a   | 5.500 |
| Individual NPOC chart limits     | Fig. | LSL   | LCL   | LWL   | CL    | UWL   | UCL   | USL   |
| QIA                              | 19   | 9.00  | 9.10  | 9.41  | 10.02 | 10.64 | 10.94 | 11.00 |
| SPC for Excel                    | 20   | 9.00  | 9.10  | 9.41  | 10.02 | 10.64 | 10.94 | 11.00 |

| ] | <b>Fable 6.</b> | Observed | differences | between | SPC a | und Q | QIA : | for " | real" | sample | control | charting. |
|---|-----------------|----------|-------------|---------|-------|-------|-------|-------|-------|--------|---------|-----------|
|   | -               |          |             |         |       |       |       |       |       |        |         |           |

| Item | SPC for Excel                                                                                                    | Qi Analyst                                                                                                    |
|------|----------------------------------------------------------------------------------------------------|----------------------------------------------------------------------------------------------------|
| 1    | Figure 16 and Figure 20 displays a test rule violation of a 2 of 2 outside the warning limit from SPC for Excel. Both consecutive points outside the warning limits are highlighted.                       | Figure 15 shows how QIA only highlights the last point from the 2 of 2 outside the warning limit.                                                                                                    |
| 2    | Figure 20 dsiplays points outside the control limits which are highlighted similarly to QIA.                                                                                                    | Figure 19 highlights points outside the control limits similarly to Figure 20.                                                                                                    |
| 3    | Figure 20 points outside the specified limits<br>are highlighted accordingly. Merely because<br>of the points residing outside the control<br>limits.                                                      | Figure 19 highlights specified limits as programmed in the software.                                                                                                    |
| 4    | As displayed in Figure 18 if only a single<br>result is recorded on a given calibration run,<br>the point is still plotted on the XBar chart and<br>is left blank in the R chart as shown in Figure<br>18. | From the BMMC chart, if only a single result<br>is recorded on a given calibration run, the<br>point is not plotted on the Xbar chart and is<br>not present in the R chart as shown in Figure<br>17 and noted in Figure 18. |
| 5    | The limits established for Figure 18 only<br>displays the UCL and LCL which are<br>equivalent to USL and LSL in QIA<br>respectively.                                                                       | QIA displays both UCL, LCL, USL, and LSL as shown in Figure 17.                                                                                                    |

# 4 Summary of terminology used in QIA (version 3.5, 1998) and SPC for Excel (version 5, 2017)

## 4.1 INDIVIDUALS CHARTS

| USL and LSL | Mean $\pm$ expanded uncertainty.                                        |
|-------------|-------------------------------------------------------------------------|
| UCL and LCL | Defined as the intervals three SD above and below the mean respectively |
| UWL and LWL | Defined as the intervals two SD above and below the mean respectively   |
| Average     | Average of all the accepted QC datapoints encompassing the chart        |
| CL          | The target value around which the SLs have been set                     |

### **4.2 BMMC**

There is only one terminology difference between QIA and SPC for Excel which occurs in the BMMC. In SPC for Excel, UCL is the direct equivalent to USL in QIA and the same is true for LCL and LSL.

| USL and LSL (Used in QIA)                      | Mean ± expanded uncertainty.                                                                                                    |
|------------------------------------------------|----------------------------------------------------------------------------------------------------|
| UCL and LCL (Equivalent to USL and LSL in QIA) | Automated setup is defined as the intervals three SD above and below the mean respectively. Manual setup in SPC for Excel defines these lines under an authorised persons discretion. |
| UWL and LWL                                    | Defined as the intervals two SD above and below the mean respectively                                                                                                    |
| Average                                        | Average of all the accepted QC datapoints encompassing the chart                                                                                                    |
| CL                                             | The target value around which the SLs have been set                                                                                                    |
| Moving range                                   | The difference between the current observed QC result and the observed QC result immediately prior.                                                                                   |

# 5 Conclusions

SPC for Excel (version 5, 2017) has been successfully validated against the existing legacy QC software (version 3.5, 1998), demonstrating conformance to UKAS accreditation requirements. There are minor operational differences which are detailed above in Table 2 and Table 4.

The individual control charts produced in QIA are reproducible in SPC for Excel in relation to the data plotting and limit calculation. Visualisation of rule violations is different in that 2 of 2 consecutive points outside the warning limits are highlight for SPC for Excel, however QIA only highlights the last of the two points as stated in Table 2. In the event that the control limits extend beyond the specified limits, manual intervention is required in SPC for Excel to disable datapoints which fall between the specified limits and the control limits. Previously in QIA this was an automatic test rule violation (see Table 2).

The BMMC charting in SPC is wholly consistent with the existing QIA software, unless there are more than 10 datapoints per batch (Table 4 item 4). The summary statistical values presented on the graph, e.g. the average, are then calculated differently in the software with a minor difference with the standard deviations rising (Table 4 item 1). This will increase the efficiency of the BMMC test.

The BMMC reference lines are not used in decision making and are provided for visual purposes only. Difference in visualisation of these data are also highlighted in

Table 4.

To conclude, using the SPC for Excel program is suitable for UKAS accredited standards as specified in an Analytical Quality Control procedure (AGN 1.7).

# 6 References

AGN 1.7. Analytical Quality Control. Inorganic Geochemistry Team UKAS Operating Procedure (version 10.0; 2012).

SPC for Excel (2007). Instruction Manual for SPC for MS Excel V3.0. Business Process Improvement.

SPSS QI Analyst Software 1998. Version 3.5.2.

# Appendix 1 Synthetic datasets utilised for constructing individual control charts

| Number sequence | Random | 1 away spec limits | 1 away 3 sigma | 2 of 2 away 2 sigma |  |
|-----------------|--------|--------------------|----------------|---------------------|--|
| 1               | 1.0315 | 1.5315             | 1.3315         | 1.2515              |  |
| 2               | 1.0778 | 1.0778             | 1.0778         | 1.2778              |  |
| 3               | 1.0420 | 1.0420             | 1.0420         | 1.0420              |  |
| 4               | 1.0762 | 1.0762             | 1.0762         | 1.0762              |  |
| 5               | 1.0239 | 1.0239             | 1.0239         | 1.0239              |  |
| 6               | 0.9834 | 0.9834             | 0.9834         | 0.9834              |  |
| 7               | 0.9476 | 0.9476             | 0.9476         | 0.9476              |  |
| 8               | 1.0800 | 1.0800             | 1.0800         | 1.0800              |  |
| 9               | 1.0529 | 1.0529             | 1.0529         | 1.0529              |  |
| 10              | 0.9668 | 0.9668             | 0.9668         | 0.9668              |  |
| 11              | 0.9067 | 0.9067             | 0.9067         | 0.9067              |  |
| 12              | 0.7962 | 0.7962             | 0.7962         | 0.7962              |  |
| 13              | 1.0259 | 1.0259             | 1.0259         | 1.0259              |  |
| 14              | 1.0618 | 1.0618             | 1.0618         | 1.0618              |  |
| 15              | 1.1257 | 1.1257             | 1.1257         | 1.1257              |  |
| 16              | 0.9523 | 0.9523             | 0.9523         | 0.9523              |  |
| 17              | 1.2623 | 1.2623             | 1.2623         | 1.2623              |  |
| 18              | 0.9980 | 0.9980             | 0.9980         | 0.9980              |  |
| 19              | 0.9556 | 0.9556             | 0.9556         | 0.9556              |  |
| 20              | 1.0426 | 1.0426             | 1.0426         | 1.0426              |  |
| 21              | 1.2574 | 1.2574             | 1.2574         | 1.2574              |  |
| 22              | 1.1183 | 1.1183             | 1.1183         | 1.1183              |  |
| 23              | 1.1107 | 1.1107             | 1.1107         | 1.1107              |  |
| 24              | 1.0763 | 1.0763             | 1.0763         | 1.0763              |  |
| 25              | 1.0062 | 1.0062             | 1.0062         | 1.0062              |  |
| 26              | 1.0085 | 1.0085             | 1.0085         | 1.0085              |  |
| 27              | 1.0794 | 1.0794             | 1.0794         | 1.0794              |  |
| 28              | 1.0122 | 1.0122             | 1.0122         | 1.0122              |  |
| 29              | 0.9430 | 0.9430             | 0.9430         | 0.9430              |  |
| 30              | 1.1729 | 1.1729             | 1.1729         | 1.1729              |  |
| 31              | 1.1261 | 1.1261             | 1.1261         | 1.1261              |  |
| 32              | 1.0215 | 1.0215             | 1.0215         | 1.0215              |  |
| 33              | 1.0563 | 1.0563             | 1.0563         | 1.0563              |  |
| 34              | 1.1583 | 1.1583             | 1.1583         | 1.1583              |  |
| 35              | 1.0447 | 1.0447             | 1.0447         | 1.0447              |  |
| 36              | 0.9504 | 0.9504             | 0.9504         | 0.9504              |  |
| 37              | 1.0522 | 1.0522             | 1.0522         | 1.0522              |  |
| 38              | 0.9856 | 0.9856             | 0.9856         | 0.9856              |  |

Synthetic randomly generated dataset for individual control charting.

| Number sequence | Random | 1 away spec limits | 1 away 3 sigma | 2 of 2 away 2 sigma |  |
|-----------------|--------|--------------------|----------------|---------------------|--|
| 39              | 1.1452 | 1.1452             | 1.1452         | 1.1452              |  |
| 40              | 1.0943 | 1.0943             | 1.0943         | 1.0943              |  |
| 41              | 0.8534 | 0.8534             | 0.8534         | 0.8534              |  |
| 42              | 0.9691 | 0.9691             | 0.9691         | 0.9691              |  |
| 43              | 0.9306 | 0.9306             | 0.9306         | 0.9306              |  |
| 44              | 1.1168 | 1.1168             | 1.1168         | 1.1168              |  |
| 45              | 0.9924 | 0.9924             | 0.9924         | 0.9924              |  |
| 46              | 1.0056 | 1.0056             | 1.0056         | 1.0056              |  |
| 47              | 1.0039 | 1.0039             | 1.0039         | 1.0039              |  |
| 48              | 0.9317 | 0.9317             | 0.9317         | 0.9317              |  |
| 49              | 0.8694 | 0.8694             | 0.8694         | 0.8694              |  |
| 50              | 1.0604 | 1.0604             | 1.0604         | 1.0604              |  |
| 51              | 0.9422 | 0.9422             | 0.9422         | 0.9422              |  |
| 52              | 0.9687 | 0.9687             | 0.9687         | 0.9687              |  |
| 53              | 1.1086 | 1.1086             | 1.1086         | 1.1086              |  |
| 54              | 1.1211 | 1.1211             | 1.1211         | 1.1211              |  |
| 55              | 0.9726 | 0.9726             | 0.9726         | 0.9726              |  |
| 56              | 0.9566 | 0.9566             | 0.9566         | 0.9566              |  |
| 57              | 0.9705 | 0.9705             | 0.9705         | 0.9705              |  |
| 58              | 0.9762 | 0.9762             | 0.9762         | 0.9762              |  |
| 59              | 0.8121 | 0.8121             | 0.8121         | 0.8121              |  |
| 60              | 0.9857 | 0.9857             | 0.9857         | 0.9857              |  |
| 61              | 1.0247 | 1.0247             | 1.0247         | 1.0247              |  |
| 62              | 1.0786 | 1.0786             | 1.0786         | 1.0786              |  |
| 63              | 1.0110 | 1.0110             | 1.0110         | 1.0110              |  |
| 64              | 0.9455 | 0.9455             | 0.9455         | 0.9455              |  |
| 65              | 0.9136 | 0.9136             | 0.9136         | 0.9136              |  |
| 66              | 0.9878 | 0.9878             | 0.9878         | 0.9878              |  |
| 67              | 1.0826 | 1.0826 1.0826      |                | 1.0826              |  |
| 68              | 1.0166 | 1.0166             | 1.0166         | 1.0166              |  |
| 69              | 1.1144 | 1.1144             | 1.1144         | 1.1144              |  |
| 70              | 1.1636 | 1.1636             | 1.1636         | 1.1636              |  |
| 71              | 0.8858 | 0.8858             | 0.8858         | 0.8858              |  |
| 72              | 0.8809 | 0.8809             | 0.8809         | 0.8809              |  |
| 73              | 1.1388 | 1.1388             | 1.1388         | 1.1388              |  |
| 74              | 0.8494 | 0.8494             | 0.8494         | 0.8494              |  |
| 75              | 0.8397 | 0.8397             | 0.8397         | 0.8397              |  |
| 76              | 1.0276 | 1.0276             | 1.0276         | 1.0276              |  |
| 77              | 0.8761 | 0.8761             | 0.8761         | 0.8761              |  |
| 78              | 1.0222 | 1.0222             | 1.0222         | 1.0222              |  |
| 79              | 0.9926 | 0.9926             | 0.9926         | 0.9926              |  |
| 80              | 0.8613 | 0.8613             | 0.8613         | 0.8613              |  |
| 81              | 0.9850 | 0.9850             | 0.9850         | 0.9850              |  |
| 82              | 1.0207 | 1.0207             | 1.0207         | 1.0207              |  |
| 83              | 0.9569 | 0.9569             | 0.9569         | 0.9569              |  |

|

| Number sequence | Random | 1 away spec limits | 1 away 3 sigma | 2 of 2 away 2 sigma |
|-----------------|--------|--------------------|----------------|---------------------|
| 84              | 1.1673 | 1.1673             | 1.1673         | 1.1673              |
| 85              | 0.7973 | 0.7973             | 0.7973         | 0.7973              |
| 86              | 0.9123 | 0.9123             | 0.9123         | 0.9123              |
| 87              | 0.7125 | 0.7125             | 0.7125         | 0.7125              |
| 88              | 1.0094 | 1.0094             | 1.0094         | 1.0094              |
| 89              | 1.1283 | 1.1283             | 1.1283         | 1.1283              |
| 90              | 0.9613 | 0.9613             | 0.9613         | 0.9613              |
| 91              | 0.8645 | 0.8645             | 0.8645         | 0.8645              |
| 92              | 1.0429 | 1.0429             | 1.0429         | 1.0429              |
| 93              | 1.0335 | 1.0335             | 1.0335         | 1.0335              |
| 94              | 1.0682 | 1.0682             | 1.0682         | 1.0682              |
| 95              | 0.8490 | 0.8490             | 0.8490         | 0.8490              |
| 96              | 0.9514 | 0.9514             | 0.9514         | 0.9514              |
| 97              | 1.0147 | 1.0147             | 1.0147         | 1.0147              |
| 98              | 1.0809 | 1.0809             | 1.0809         | 1.0809              |
| 99              | 0.8572 | 0.8572             | 0.8572         | 0.8572              |
| 100             | 0.8838 | 0.8838             | 0.8838         | 0.8838              |

# Appendix 2 Synthetic datasets utilised for constructing BMMC control charts

| Average of<br>Random | 1     | 2     | 3     | 4     | 5     | 6     | 7     | 8     | 9     | 10    |
|----------------------|-------|-------|-------|-------|-------|-------|-------|-------|-------|-------|
| А                    | 1.031 | 1.078 | 1.042 | 1.076 | 1.024 | 0.983 | 0.948 | 1.080 | 1.053 | 0.967 |
| В                    | 0.907 | 0.796 | 1.026 | 1.062 | 1.126 | 0.952 | 1.262 | 0.998 | 0.956 | 1.043 |
| С                    | 1.257 | 1.118 | 1.111 | 1.076 | 1.006 | 1.008 | 1.079 | 1.012 | 0.943 | 1.173 |
| D                    | 1.126 | 1.021 | 1.056 | 1.158 | 1.045 | 0.950 | 1.052 | 0.986 | 1.145 | 1.094 |
| Е                    | 0.853 | 0.969 | 0.931 | 1.117 | 0.992 | 1.006 | 1.004 | 0.932 | 0.869 | 1.060 |
| F                    | 0.942 | 0.969 | 1.109 | 1.121 | 0.973 | 0.957 | 0.970 | 0.976 | 0.812 | 0.986 |
| G                    | 1.025 | 1.079 | 1.011 | 0.945 | 0.914 | 0.988 | 1.083 | 1.017 | 1.114 | 1.164 |
| Н                    | 0.886 | 0.881 | 1.139 | 0.849 | 0.840 | 1.028 | 0.876 | 1.022 | 0.993 | 0.861 |
| Ι                    | 0.985 | 1.021 | 0.957 | 1.167 | 0.797 | 0.912 | 0.712 | 1.009 | 1.128 | 0.961 |
| J                    | 0.864 | 1.043 | 1.034 | 1.068 | 0.849 | 0.951 | 1.015 | 1.081 | 0.857 | 0.884 |

Randomly generated dataset in subgroups of 10 for BMMC.

Generated dataset simulating 10 of 11 outside the mean test violation.

| Average of<br>Result [10 of 11] | QC1  | QC2  | QC3  | QC4  | QC5  |
|---------------------------------|------|------|------|------|------|
| 01/11/2017                      | 1.00 | 1.10 | 0.90 | 1.00 | 1.00 |
| 02/11/2017                      | 1.00 | 1.10 | 0.90 | 1.00 | 1.00 |
| 03/11/2017                      | 1.00 | 1.10 | 0.90 | 1.00 | 1.00 |
| 04/11/2017                      | 1.00 | 1.10 | 0.90 | 1.00 | 1.00 |
| 05/11/2017                      | 1.00 | 1.10 | 0.90 | 1.00 | 1.00 |
| 06/11/2017                      | 1.00 | 1.10 | 0.90 | 1.00 | 1.00 |
| 07/11/2017                      | 1.00 | 1.10 | 0.90 | 1.00 | 1.00 |
| 08/11/2017                      | 1.00 | 1.10 | 0.90 | 1.00 | 1.00 |
| 09/11/2017                      | 1.40 | 1.40 | 1.40 | 1.40 | 1.40 |
| 10/11/2017                      | 1.40 | 1.40 | 1.40 | 1.40 | 1.40 |
| 11/11/2017                      | 1.40 | 1.40 | 1.40 | 1.40 | 1.40 |
| 12/11/2017                      | 1.40 | 1.40 | 1.40 | 1.40 | 1.40 |
| 13/11/2017                      | 1.40 | 1.40 | 1.40 | 1.40 | 1.40 |
| 14/11/2017                      | 1.40 | 1.40 | 1.40 | 1.40 | 1.40 |
| 15/11/2017                      | 1.40 | 1.40 | 1.40 | 1.40 | 1.40 |
| 16/11/2017                      | 1.40 | 1.40 | 1.40 | 1.40 | 1.40 |
| 17/11/2017                      | 1.40 | 1.40 | 1.40 | 1.40 | 1.40 |
| 18/11/2017                      | 1.40 | 1.40 | 1.40 | 1.40 | 1.40 |
| 19/11/2017                      | 1.40 | 1.40 | 1.40 | 1.40 | 1.40 |
| 20/11/2017                      | 1.00 | 1.10 | 0.90 | 1.00 | 1.00 |

Generated dataset simulating 8 consecutive points rising test violation.

| Average of<br>Result [8] | QC1  | QC2  | QC3  | QC4  | QC5  |
|--------------------------|------|------|------|------|------|
| 01/11/2017               | 0.90 | 0.90 | 0.90 | 0.90 | 0.90 |
| 02/11/2017               | 0.90 | 0.90 | 0.90 | 0.90 | 0.90 |
| 03/11/2017               | 0.94 | 0.94 | 0.94 | 0.94 | 0.94 |
| 04/11/2017               | 0.90 | 0.90 | 0.90 | 0.90 | 0.90 |
| 05/11/2017               | 0.90 | 0.90 | 0.90 | 0.90 | 0.90 |
| 06/11/2017               | 0.90 | 0.90 | 0.90 | 0.90 | 0.90 |
| 07/11/2017               | 0.90 | 0.90 | 0.90 | 0.90 | 0.90 |
| 08/11/2017               | 0.90 | 0.90 | 0.90 | 0.90 | 0.90 |
| 09/11/2017               | 0.91 | 0.91 | 0.91 | 0.91 | 0.91 |
| 10/11/2017               | 0.92 | 0.92 | 0.92 | 0.92 | 0.92 |
| 11/11/2017               | 0.93 | 0.93 | 0.93 | 0.93 | 0.93 |
| 12/11/2017               | 0.94 | 0.94 | 0.94 | 0.94 | 0.94 |
| 13/11/2017               | 0.95 | 0.95 | 0.95 | 0.95 | 0.95 |
| 14/11/2017               | 0.96 | 0.96 | 0.96 | 0.96 | 0.96 |
| 15/11/2017               | 0.97 | 0.97 | 0.97 | 0.97 | 0.97 |
| 16/11/2017               | 0.98 | 0.98 | 0.98 | 0.98 | 0.98 |
| 17/11/2017               | 0.99 | 0.99 | 0.99 | 0.99 | 0.99 |
| 18/11/2017               | 0.90 | 0.90 | 0.90 | 0.90 | 0.90 |
| 19/11/2017               | 0.90 | 0.90 | 0.90 | 0.90 | 0.90 |
| 20/11/2017               | 0.90 | 0.90 | 0.90 | 0.90 | 0.90 |

# Appendix 3 ICS 5000 System 1 QC10 chloride results

QC dataset for individual results utilised for individual control charting

| Date       | Name    | Chloride |
|------------|---------|----------|
| 13/09/2017 | QC12/10 | 4.875    |
| 13/09/2017 | QC15/10 | 4.912    |
| 15/09/2017 | QC09/10 | 4.991    |
| 15/09/2017 | QC12/10 | 4.983    |
| 18/09/2017 | QC09/10 | 4.997    |
| 18/09/2017 | QC12/10 | 4.994    |
| 18/09/2017 | QC15/10 | 5.047    |
| 18/09/2017 | QC18/10 | 5.034    |
| 21/09/2017 | QC09/10 | 4.98     |
| 21/09/2017 | QC12/10 | 5.045    |
| 25/09/2017 | QC09/10 | 4.844    |
| 25/09/2017 | QC12/10 | 4.919    |
| 02/10/2017 | QC12/10 | 4.975    |
| 12/10/2017 | QC09/10 | 5.076    |
| 12/10/2017 | QC12/10 | 4.922    |
| 16/10/2017 | QC09/10 | 5.039    |
| 16/10/2017 | QC12/10 | 5.032    |
| 18/10/2017 | QC09/10 | 5.023    |
| 18/10/2017 | QC12/10 | 4.991    |
| 27/10/2017 | QC09/10 | 4.784    |
| 27/10/2017 | QC12/10 | 4.720    |
| 01/11/2017 | QC09/10 | 5.000    |
| 01/11/2017 | QC12/10 | 4.965    |
| 06/11/2017 | QC09/10 | 4.955    |
| 06/11/2017 | QC12/10 | 5.012    |
| 06/11/2017 | QC15/10 | 5.208    |
| 09/11/2017 | QC09/10 | 4.989    |
| 09/11/2017 | QC12/10 | 5.015    |
| 13/11/2017 | QC12/10 | 4.977    |
| 13/11/2017 | QC15/10 | 4.965    |
| 13/11/2017 | QC18/10 | 4.954    |
| 15/11/2017 | QC12/10 | 4.931    |
| 15/11/2017 | QC15/10 | 4.970    |
| 15/11/2017 | QC18/10 | 4.965    |
| 15/11/2017 | QC21/10 | 4.988    |
| 15/11/2017 | QC24/10 | 5.035    |

#### Average of Chloride QC09/10 QC12/10 QC15/10 QC18/10 QC21/10 QC24/10 (blank) 13/09/2017 4.875 4.912 15/09/2017 4.991 4.983 18/09/2017 4.997 4.994 5.047 5.034 4.980 21/09/2017 5.045 25/09/2017 4.844 4.919 02/10/2017 4.975 12/10/2017 5.076 4.922 16/10/2017 5.039 5.032 18/10/2017 5.023 4.991 27/10/2017 4.784 4.720 01/11/2017 5.000 4.965 06/11/2017 4.955 5.012 5.208 09/11/2017 4.989 5.015 13/11/2017 4.977 4.954 4.965 15/11/2017 4.931 4.970 4.965 4.988 5.035 (blank)

#### QC dataset of individual results reformatted for BMMC charting

# Appendix 4 NPOC QC10 dissolved organic carbon results

NPOC QC10 dataset of individual results displayed for individual control charting\*

| Number | Date       | QC10  |
|--------|------------|-------|
| 3520   | 13/11/2017 | 9.45  |
| 3521   | 13/11/2017 | 9.25  |
| 3522   | 13/11/2017 | 10.19 |
| 3523   | 13/11/2017 | 11.04 |
| 3524   | 13/11/2017 | 10.58 |
| 3525   | 15/11/2017 | 10.53 |
| 3526   | 15/11/2017 | 10.70 |
| 3527   | 15/11/2017 | 10.59 |
| 3528   | 15/11/2017 | 10.40 |
| 3529   | 15/11/2017 | 10.22 |
| 3530   | 15/11/2017 | 10.58 |
| 3531   | 15/11/2017 | 10.46 |
| 3532   | 15/11/2017 | 10.46 |
| 3533   | 15/11/2017 | 10.44 |
| 3534   | 15/11/2017 | 10.50 |
| 3535   | 15/11/2017 | 10.58 |
| 3536   | 15/11/2017 | 10.38 |
| 3537   | 23/11/2017 | 10.56 |
| 3538   | 23/11/2017 | 10.62 |
| 3539   | 23/11/2017 | 10.65 |
| 3540   | 23/11/2017 | 10.77 |
| 3541   | 23/11/2017 | 10.79 |
| 3542   | 29/11/2017 | 10.41 |
| 3543   | 29/11/2017 | 10.41 |
| 3544   | 29/11/2017 | 10.42 |
| 3545   | 29/11/2017 | 10.34 |
| 3546   | 29/11/2017 | 10.46 |
| 3547   | 29/11/2017 | 10.41 |
| 3548   | 29/11/2017 | 10.46 |
| 3549   | 29/11/2017 | 10.47 |
| 3550   | 29/11/2017 | 10.49 |
| 3551   | 29/11/2017 | 10.49 |
| 3552   | 29/11/2017 | 11.14 |
| 3553   | 04/12/2017 | 10.23 |
| 3554   | 04/12/2017 | 10.38 |
| 3555   | 04/12/2017 | 10.45 |
| 3556   | 04/12/2017 | 10.39 |
|        |            |       |

| 355704/12/201710.35355804/12/201710.33355904/12/201710.60356004/12/201710.36356104/12/201710.69356204/12/201710.81356304/12/201710.25356406/12/201710.43356506/12/201710.43356606/12/201710.29356706/12/201710.20356906/12/201710.34357006/12/201710.24357106/12/201710.24357206/12/201710.24357306/12/201710.24357406/12/201710.20357506/12/201710.43357608/12/201710.44357908/12/201710.44357908/12/201710.43358108/12/201710.43358108/12/201710.43358308/12/201710.43358408/12/201710.32358508/12/201710.24358608/12/201710.24358708/12/201710.24358808/12/201710.24358908/12/201710.24358908/12/201710.24358908/12/201710.24358908/12/201710.26359113/12/201710.16359313/12/201710.16                                                                                                    | Number | Date       | QC10  |
|----------------------------------------------------------------------------------------------------|--------|------------|-------|
| 355804/12/201710.33355904/12/201710.60356004/12/201710.36356104/12/201710.69356204/12/201710.81356304/12/201710.25356406/12/201710.43356506/12/201710.30356706/12/201710.30356706/12/201710.20356806/12/201710.20356906/12/201710.34357006/12/201710.24357106/12/201710.24357206/12/201710.24357306/12/201710.24357406/12/201710.20357506/12/201710.45357708/12/201710.44357908/12/201710.44357908/12/201710.43358108/12/201710.43358108/12/201710.32358308/12/201710.32358408/12/201710.32358508/12/201710.24358008/12/201710.23358108/12/201710.24358308/12/201710.24358408/12/201710.24358508/12/201710.24358608/12/201710.24358708/12/201710.24358808/12/201710.26359008/12/201710.26359113/12/201710.16359313/12/201710.16 <tr< td=""><td>3557</td><td>04/12/2017</td><td>10.35</td></tr<> | 3557   | 04/12/2017 | 10.35 |
| 355904/12/201710.60356004/12/201710.36356104/12/201710.69356204/12/201710.81356304/12/201710.25356406/12/201710.45356506/12/201710.43356606/12/201710.29356706/12/201710.30356706/12/201710.20356906/12/201710.34357006/12/201710.24357106/12/201710.24357206/12/201710.24357306/12/201710.24357406/12/201710.24357506/12/201710.45357608/12/201710.40357808/12/201710.44357908/12/201710.43358108/12/201710.43358308/12/201710.37358408/12/201710.32358508/12/201710.32358608/12/201710.24358908/12/201710.24358908/12/201710.24358108/12/201710.24358108/12/201710.28358108/12/201710.28358108/12/201710.28358508/12/201710.24358408/12/201710.24358908/12/201710.26359008/12/201710.26359113/12/201710.16359313/12/201710.16 <td>3558</td> <td>04/12/2017</td> <td>10.33</td>                | 3558   | 04/12/2017 | 10.33 |
| 356004/12/201710.36356104/12/201710.69356204/12/201710.81356304/12/201710.25356406/12/201710.43356506/12/201710.43356606/12/201710.29356706/12/201710.20356906/12/201710.34357006/12/201710.34357106/12/201710.24357206/12/201710.23357306/12/201710.24357406/12/201710.24357506/12/201710.24357608/12/201710.45357708/12/201710.40357808/12/201710.40358008/12/201710.43358108/12/201710.43358308/12/201710.37358408/12/201710.32358508/12/201710.24358608/12/201710.24358708/12/201710.24358908/12/201710.24358108/12/201710.24358108/12/201710.24358108/12/201710.24358108/12/201710.24358408/12/201710.24358908/12/201710.24358908/12/201710.26359008/12/201710.16359113/12/201710.16359313/12/201710.16                                                                                    | 3559   | 04/12/2017 | 10.60 |
| 356104/12/201710.69356204/12/201710.81356304/12/201710.25356406/12/201710.43356506/12/201710.30356606/12/201710.29356706/12/201710.20356906/12/201710.34357006/12/201710.24357106/12/201710.24357206/12/201710.24357306/12/201710.24357406/12/201710.24357506/12/201710.24357608/12/201710.45357708/12/201710.44357908/12/201710.44357908/12/201710.43358108/12/201710.43358108/12/201710.37358408/12/201710.32358508/12/201710.23358608/12/201710.23358708/12/201710.24358908/12/201710.24358108/12/201710.23358508/12/201710.24358008/12/201710.24358108/12/201710.24358208/12/201710.28358108/12/201710.28358208/12/201710.28358308/12/201710.26359008/12/201710.16359113/12/201710.16359313/12/201710.16                                                                                    | 3560   | 04/12/2017 | 10.36 |
| 356204/12/201710.81356304/12/201710.25356406/12/201710.43356506/12/201710.30356606/12/201710.29356806/12/201710.20356906/12/201710.34357006/12/201710.24357106/12/201710.24357206/12/201710.24357306/12/201710.24357406/12/201710.24357506/12/201710.24357608/12/201710.45357708/12/201710.40357808/12/201710.40358008/12/201710.43358108/12/201710.43358308/12/201710.43358408/12/201710.32358508/12/201710.23358608/12/201710.24358908/12/201710.23358108/12/201710.23358108/12/201710.23358108/12/201710.23358108/12/201710.23358508/12/201710.24358908/12/201710.28358908/12/201710.28359113/12/201710.16359313/12/201710.16                                                                                                    | 3561   | 04/12/2017 | 10.69 |
| 356304/12/201710.25356406/12/201710.43356506/12/201710.30356606/12/201710.29356706/12/201710.20356806/12/201710.34357006/12/201710.34357106/12/201710.24357206/12/201710.24357306/12/201710.24357406/12/201710.24357506/12/201710.24357608/12/201710.24357506/12/201710.24357608/12/201710.45357708/12/201710.44357908/12/201710.44357908/12/201710.43358108/12/201710.43358308/12/201710.37358408/12/201710.23358508/12/201710.24358908/12/201710.24358908/12/201710.28359113/12/201710.16359313/12/201710.16                                                                                                    | 3562   | 04/12/2017 | 10.81 |
| 356406/12/201710.45356506/12/201710.30356606/12/201710.29356706/12/201710.20356806/12/201710.34357006/12/201710.34357106/12/201710.24357206/12/201710.24357306/12/201710.24357406/12/201710.24357506/12/201710.24357608/12/201710.20357608/12/201710.45357708/12/201710.40357808/12/201710.44357908/12/201710.43358108/12/201710.43358308/12/201710.37358408/12/201710.32358508/12/201710.23358608/12/201710.24358908/12/201710.23358108/12/201710.23358508/12/201710.24358408/12/201710.23358508/12/201710.24358608/12/201710.24358908/12/201710.26359008/12/201710.28359113/12/201710.16359313/12/201710.16                                                                                                    | 3563   | 04/12/2017 | 10.25 |
| 356506/12/201710.43356606/12/201710.30356706/12/201710.29356806/12/201710.20356906/12/201710.34357006/12/201710.34357106/12/201710.24357206/12/201710.24357306/12/201710.24357406/12/201710.24357506/12/201710.20357608/12/201710.45357708/12/201710.44357908/12/201710.44357908/12/201710.43358108/12/201710.43358108/12/201710.43358308/12/201710.37358408/12/201710.23358508/12/201710.23358608/12/201710.24358908/12/201710.24358908/12/201710.28359113/12/201710.16359313/12/201710.16                                                                                                    | 3564   | 06/12/2017 | 10.45 |
| 356606/12/201710.30356706/12/201710.29356806/12/201710.20356906/12/201710.34357006/12/201710.34357106/12/201710.24357206/12/201710.23357306/12/201710.24357406/12/201710.24357506/12/201710.24357608/12/201710.45357708/12/201710.40357808/12/201710.44357908/12/201710.43358108/12/201710.43358208/12/201710.43358308/12/201710.37358408/12/201710.32358508/12/201710.23358608/12/201710.24358908/12/201710.24358908/12/201710.24358908/12/201710.28359113/12/201710.16359313/12/201710.16                                                                                                    | 3565   | 06/12/2017 | 10.43 |
| 356706/12/201710.29356806/12/201710.30356906/12/201710.34357006/12/201710.34357106/12/201710.24357206/12/201710.23357306/12/201710.24357406/12/201710.38357506/12/201710.20357608/12/201710.45357708/12/201710.44357908/12/201710.44357908/12/201710.43358108/12/201710.43358108/12/201710.43358308/12/201710.37358408/12/201710.23358508/12/201710.23358608/12/201710.24358908/12/201710.24358908/12/201710.28359113/12/201710.16359313/12/201710.16                                                                                                    | 3566   | 06/12/2017 | 10.30 |
| 356806/12/201710.20356906/12/201710.34357006/12/201710.34357106/12/201710.24357206/12/201710.23357306/12/201710.24357406/12/201710.24357506/12/201710.38357608/12/201710.45357708/12/201710.40357808/12/201710.44357908/12/201710.43358108/12/201710.43358108/12/201710.37358408/12/201710.32358508/12/201710.23358608/12/201710.24358908/12/201710.24358908/12/201710.24358108/12/201710.23358508/12/201710.23358608/12/201710.24358908/12/201710.28359008/12/201710.18359113/12/201710.16359313/12/201710.16                                                                                                    | 3567   | 06/12/2017 | 10.29 |
| 356906/12/201710.34357006/12/201710.34357106/12/201710.24357206/12/201710.23357306/12/201710.24357406/12/201710.38357506/12/201710.20357608/12/201710.40357808/12/201710.40357908/12/201710.40358008/12/201710.40358108/12/201710.39358208/12/201710.37358408/12/201710.32358508/12/201710.32358608/12/201710.32358708/12/201710.24358908/12/201710.24358908/12/201710.24359113/12/201710.18359313/12/201710.16                                                                                                    | 3568   | 06/12/2017 | 10.20 |
| 357006/12/201710.34357106/12/201710.24357206/12/201710.23357306/12/201710.24357406/12/201710.38357506/12/201710.38357608/12/201710.45357708/12/201710.44357908/12/201710.44357908/12/201710.43358108/12/201710.43358108/12/201710.37358208/12/201710.37358408/12/201710.23358508/12/201710.23358608/12/201710.24358908/12/201710.28359008/12/201710.28359113/12/201710.16359313/12/201710.01                                                                                                    | 3569   | 06/12/2017 | 10.34 |
| 357106/12/201710.24357206/12/201710.23357306/12/201710.24357406/12/201710.38357506/12/201710.20357608/12/201710.45357708/12/201710.40357808/12/201710.40357908/12/201710.40358008/12/201710.43358108/12/201710.39358208/12/201710.37358308/12/201710.37358408/12/201710.32358508/12/201710.32358608/12/201710.24358908/12/201710.24359113/12/201710.18359113/12/201710.16359313/12/201710.01                                                                                                    | 3570   | 06/12/2017 | 10.34 |
| 357206/12/201710.23357306/12/201710.24357406/12/201710.38357506/12/201710.20357608/12/201710.45357708/12/201710.40357808/12/201710.44357908/12/201710.43358008/12/201710.43358108/12/201710.43358208/12/201710.37358408/12/201710.23358508/12/201710.23358608/12/201710.24358908/12/201710.28359008/12/201710.28359113/12/201710.16359313/12/201710.01                                                                                                    | 3571   | 06/12/2017 | 10.24 |
| 357306/12/201710.24357406/12/201710.38357506/12/201710.20357608/12/201710.45357708/12/201710.40357808/12/201710.40357908/12/201710.40358008/12/201710.43358108/12/201710.39358208/12/201710.37358308/12/201710.37358408/12/201710.32358508/12/201710.32358608/12/201710.24358908/12/201710.26359008/12/201710.18359113/12/201710.16359313/12/201710.01                                                                                                    | 3572   | 06/12/2017 | 10.23 |
| 357406/12/201710.38357506/12/201710.20357608/12/201710.45357708/12/201710.40357808/12/201710.44357908/12/201710.43358008/12/201710.43358108/12/201710.43358208/12/201710.43358308/12/201710.37358408/12/201710.23358508/12/201710.23358608/12/201710.24358808/12/201710.28358908/12/201710.28359113/12/201710.19359313/12/201710.01                                                                                                    | 3573   | 06/12/2017 | 10.24 |
| 357506/12/201710.20357608/12/201710.45357708/12/201710.40357808/12/201710.40357908/12/201710.40358008/12/201710.43358108/12/201710.39358208/12/201710.37358308/12/201710.37358408/12/201710.32358508/12/201710.32358608/12/201710.24358908/12/201710.24358908/12/201710.26359113/12/201710.19359313/12/201710.01                                                                                                    | 3574   | 06/12/2017 | 10.38 |
| 357608/12/201710.45357708/12/201710.40357808/12/201710.44357908/12/201710.40358008/12/201710.43358108/12/201710.39358208/12/201710.43358308/12/201710.43358408/12/201710.23358508/12/201710.23358608/12/201710.24358808/12/201710.24358908/12/201710.28359008/12/201710.18359113/12/201710.16359313/12/201710.01                                                                                                    | 3575   | 06/12/2017 | 10.20 |
| 3577         08/12/2017         10.40           3578         08/12/2017         10.44           3579         08/12/2017         10.40           3580         08/12/2017         10.43           3581         08/12/2017         10.43           3582         08/12/2017         10.39           3583         08/12/2017         10.37           3584         08/12/2017         10.32           3585         08/12/2017         10.32           3586         08/12/2017         10.24           3588         08/12/2017         10.24           3589         08/12/2017         10.26           3590         08/12/2017         10.28           3591         13/12/2017         10.19           3592         13/12/2017         10.16           3593         13/12/2017         10.01           | 3576   | 08/12/2017 | 10.45 |
| 357808/12/201710.44357908/12/201710.40358008/12/201710.43358108/12/201710.39358208/12/201710.43358308/12/201710.43358408/12/201710.23358508/12/201710.23358608/12/201710.24358808/12/201710.24358908/12/201710.28359008/12/201710.18359113/12/201710.19359313/12/201710.01                                                                                                    | 3577   | 08/12/2017 | 10.40 |
| 357908/12/201710.40358008/12/201710.43358108/12/201710.39358208/12/201710.37358308/12/201710.37358408/12/201710.32358508/12/201710.32358608/12/201710.24358708/12/201710.24358908/12/201710.26359008/12/201710.18359113/12/201710.19359313/12/201710.01                                                                                                    | 3578   | 08/12/2017 | 10.44 |
| 358008/12/201710.43358108/12/201710.39358208/12/201710.43358308/12/201710.37358408/12/201710.23358508/12/201710.32358608/12/201710.24358708/12/201710.28358908/12/201710.26359008/12/201710.18359113/12/201710.19359313/12/201710.01                                                                                                    | 3579   | 08/12/2017 | 10.40 |
| 3581         08/12/2017         10.39           3582         08/12/2017         10.43           3583         08/12/2017         10.37           3584         08/12/2017         10.23           3585         08/12/2017         10.32           3586         08/12/2017         10.32           3586         08/12/2017         10.24           3588         08/12/2017         10.28           3589         08/12/2017         10.26           3590         08/12/2017         10.18           3591         13/12/2017         10.19           3592         13/12/2017         10.01                                                                                                    | 3580   | 08/12/2017 | 10.43 |
| 358208/12/201710.43358308/12/201710.37358408/12/201710.23358508/12/201710.32358608/12/20179.95358708/12/201710.24358808/12/201710.28358908/12/201710.26359008/12/201710.18359113/12/201710.19359213/12/201710.16359313/12/201710.01                                                                                                    | 3581   | 08/12/2017 | 10.39 |
| 3583         08/12/2017         10.37           3584         08/12/2017         10.23           3585         08/12/2017         10.32           3586         08/12/2017         10.32           3586         08/12/2017         9.95           3587         08/12/2017         10.24           3588         08/12/2017         10.28           3589         08/12/2017         10.26           3590         08/12/2017         10.18           3591         13/12/2017         10.19           3592         13/12/2017         10.01                                                                                                    | 3582   | 08/12/2017 | 10.43 |
| 358408/12/201710.23358508/12/201710.32358608/12/20179.95358708/12/201710.24358808/12/201710.28358908/12/201710.26359008/12/201710.18359113/12/201710.19359213/12/201710.16359313/12/201710.01                                                                                                    | 3583   | 08/12/2017 | 10.37 |
| 3585         08/12/2017         10.32           3586         08/12/2017         9.95           3587         08/12/2017         10.24           3588         08/12/2017         10.28           3589         08/12/2017         10.26           3590         08/12/2017         10.18           3591         13/12/2017         10.19           3592         13/12/2017         10.16           3593         13/12/2017         10.01                                                                                                    | 3584   | 08/12/2017 | 10.23 |
| 3586         08/12/2017         9.95           3587         08/12/2017         10.24           3588         08/12/2017         10.28           3589         08/12/2017         10.26           3590         08/12/2017         10.18           3591         13/12/2017         10.19           3592         13/12/2017         10.16           3593         13/12/2017         10.01                                                                                                    | 3585   | 08/12/2017 | 10.32 |
| 3587         08/12/2017         10.24           3588         08/12/2017         10.28           3589         08/12/2017         10.26           3590         08/12/2017         10.18           3591         13/12/2017         10.19           3592         13/12/2017         10.16           3593         13/12/2017         10.01                                                                                                    | 3586   | 08/12/2017 | 9.95  |
| 3588         08/12/2017         10.28           3589         08/12/2017         10.26           3590         08/12/2017         10.18           3591         13/12/2017         10.19           3592         13/12/2017         10.16           3593         13/12/2017         10.01                                                                                                    | 3587   | 08/12/2017 | 10.24 |
| 3589         08/12/2017         10.26           3590         08/12/2017         10.18           3591         13/12/2017         10.19           3592         13/12/2017         10.16           3593         13/12/2017         10.01                                                                                                    | 3588   | 08/12/2017 | 10.28 |
| 3590         08/12/2017         10.18           3591         13/12/2017         10.19           3592         13/12/2017         10.16           3593         13/12/2017         10.01                                                                                                    | 3589   | 08/12/2017 | 10.26 |
| 3591         13/12/2017         10.19           3592         13/12/2017         10.16           3593         13/12/2017         10.01                                                                                                    | 3590   | 08/12/2017 | 10.18 |
| 3592         13/12/2017         10.16           3593         13/12/2017         10.01                                                                                                    | 3591   | 13/12/2017 | 10.19 |
| 3593 13/12/2017 10.01                                                                                                    | 3592   | 13/12/2017 | 10.16 |
|                                                                                                    | 3593   | 13/12/2017 | 10.01 |

| Number | Date       | QC10  |
|--------|------------|-------|
| 3594   | 13/12/2017 | 10.32 |
| 3595   | 13/12/2017 | 10.47 |
| 3596   | 13/12/2017 | 10.23 |
| 3597   | 13/12/2017 | 10.32 |
| 3598   | 13/12/2017 | 10.30 |
| 3599   | 18/12/2017 | 10.47 |
| 3600   | 18/12/2017 | 10.30 |
| 3601   | 18/12/2017 | 10.48 |
| 3602   | 18/12/2017 | 10.41 |
| 3603   | 18/12/2017 | 10.33 |
| 3604   | 18/12/2017 | 10.23 |
| 3605   | 18/12/2017 | 10.37 |
| 3606   | 18/12/2017 | 10.49 |
| 3607   | 18/12/2017 | 10.47 |
| 3608   | 18/12/2017 | 11.00 |
| 3609   | 18/12/2017 | 10.20 |
| 3610   | 18/12/2017 | 10.47 |
| 3611   | 18/12/2017 | 10.40 |
| 3612   | 18/12/2017 | 10.38 |
| 3613   | 18/12/2017 | 10.39 |
| 3614   | 18/12/2017 | 10.47 |
| 3615   | 21/12/2017 | 10.47 |
| 3616   | 21/12/2017 | 10.27 |
| 3617   | 21/12/2017 | 10.30 |
| 3618   | 21/12/2017 | 10.30 |

30

\*The dataset shown on the table only displays what is shown on the control chart in Figure 19 and Figure 20. However, the setup of the control and warning limits take into account results spanning 2007 to 2017.

# Appendix 5 Instruction Manual for Constructing Control Charts in SPC for Excel

Inorganic Geochemistry Department. THE BRITISH GEOLOGICAL SURVEY Contents

# Contents

| Figures                                                                           | 33 |
|-----------------------------------------------------------------------------------|----|
| Tables                                                                            | 33 |
| Aim:                                                                              | 34 |
| Summary:                                                                          | 34 |
| Accessing SPC for Excel                                                           | 35 |
| Licensed computer to remote access                                                | 35 |
| Initial setup of SPC for Excel                                                    | 35 |
| Constructing a new Levey-Jennings chart (Individuals control chart)               | 36 |
| Updating existing Levey-Jennings chart (Individual control charts)                | 39 |
| Actions for existing Levey-Jennings chart (Individual control charts)             | 40 |
| Control chart actions options                                                     | 41 |
| Constructing a new XBar chart (Batch Mean Measurement Chart)                      | 42 |
| Checklist requirements for setting up BMMC control charts                         | 44 |
| Updating existing BMMC charts                                                     | 44 |
| Appendix 1: Reformatting legacy data in QIA within excel for use in SPC for Excel | 45 |
| Appendix 2: Using pivot table functionality to format BMMC data                   | 46 |
| Creating a new pivot table                                                        | 46 |
| Checklist requirements for setting up pivot table                                 | 46 |

# **Figures**

| Figure 1. File to select in order to begin Levey-Jennings chart construction                          |
|----------------------------------------------------------------------------------------------------|
| Figure 2. Screen capture of accessible add in SPC for excel as indicated by red outline               |
| Figure 3. SPC for Excel options of interest                                                           |
| Figure 4. Various control chart options                                                               |
| Figure 5. Levey-Jennings chart options                                                                |
| Figure 6. Test rule violation users could set to determine pass or fails on control chart             |
| Figure 7. Where borders are set for the control charts to indicate control limits                     |
| Figure 8. Control chart produced as instructed by constructing a basic Levey-Jennings chart           |
| Figure 9. Updating options in SPC add on                                                              |
| Figure 10. Entering new QC data                                                                       |
| Figure 11. Pop up appears once 'Actions' from control charts options is selected                      |
| Figure 12. Pop up display once the variable for subgroup charts is selected                           |
| Figure 13. Out of control tests for BMMC                                                              |
| Figure 14. Control limit options setup43                                                              |
| Figure 15. Addition of date cells is required prior to the use of the SPC for Excel functionalities45 |
| Figure 16. Data table without row spaces45                                                            |

## Tables

| Table 1. Pivot Table display after constructed correctly. | 46 |
|-----------------------------------------------------------|----|
|-----------------------------------------------------------|----|

**Aim:** To provide instruction to construct control charts that perform QC checks within the standards governed by a Analytical Quality Control procedure (AGN 1.7).

## **Summary:**

SPC for Excel version 5, 2017 (SPC for Excel) replaces QI Analyst version 3.5, 1997 (QIA) to monitor the performance of QC during the analysis of unknown samples in accordance with AGN 1.7 procedures. A companion document ("Validation of SPC for Excel") documents the validation for reproducibility between the two software systems, and more importantly the compliance of SPC within an Analytical Quality Control procedure (AGN 1.7). This document provides instructions for users to update existing QC charts with new data, how to exclude any unfit data points, and maintain a log of these. Additionally, instructions are included for creating new QC charts.

This document details plotting SPC for Excel control charts for:

- o Individuals
- Batch mean measurement chart (BMMC)

The instructions include the use of Excel pivot tables to structure data for plotting BMMC charts and the re-formatting of legacy data from QIA.

These instructions are suitable for any methods used in Inorganic Geochemistry: SPC for Excel has as a capacity for 7 analytes, equivalent to 14 chart sheets, 2 file sheets and 1 notes section sheet simultaneously in one file. Thus, is suitable for transitioning ion chromatography QC data from QIA to SPC.

#### Licensed computer to remote access

If working from a computer without license to the SPC for Excel add-in package, one can remote access to that PC.

From windows select 'Remote Desktop Connection' and copy and paste the licensed computer ID stated above.

### **Initial setup of SPC for Excel**

The aim of this section is to instruct the user how to create and utilise Levey Jennings chart from the SPC for Excel add-in. First of all, to access the correct excel document, go to programs and search for 'spc'. Select the option called 'spcforexcelv5' as shown in Figure . This will embed the program as an add-in tab for subsequently opened excel files as shown in Figure 2.

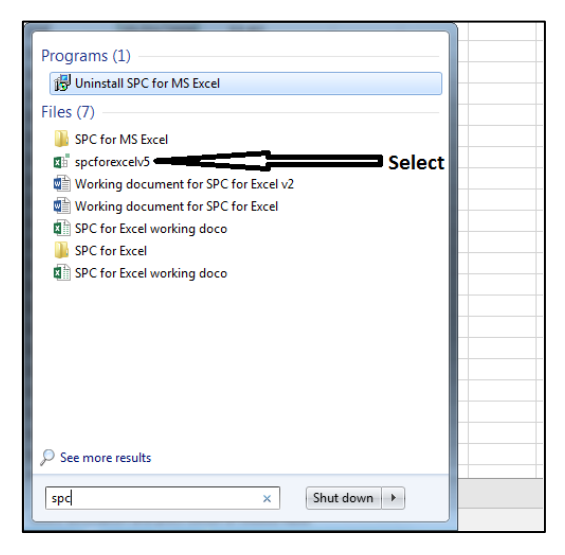

Figure 1. File to select in order to begin Levey-Jennings chart construction.

| X  | <mark>, 1</mark> 9 - 0 | ×   <del>-</del> |               |        |                      |      |           | -             | SPC           | for Excel | working | g doco.x   | lsx - Mic | rosoft l       | Excel |                               |
|----|------------------------|------------------|---------------|--------|----------------------|------|-----------|---------------|---------------|-----------|---------|------------|-----------|----------------|-------|-------------------------------|
| F  | ile Hoi                | ne SPC F         | or Excel Ins  | ert    | Page Layout          | For  | mulas     | Data          | Reviev        | v Vie     | w       |            |           |                |       |                               |
|    | Cut                    |                  | Calibri       | - 11   | · A A                | ≡    | = =       | ≫⁄~-          | <b>⊒</b> i Wı | rap Text  |         | Genera     | I         |                | *     |                               |
| Pa | ste 🛷 Forn             | nat Painter      | BI <u>U</u> ∗ | •      | <u></u> • <u>A</u> • | Ē    | = =       | <b>₹</b> ≣ ≹≣ | •a• Me        | erge & Ce | enter 🔻 | <b>9</b> - | %,        | •.0.≯<br>♦ 00. | 00    | Conditional<br>Formatting * a |
|    | Clipboard              | E.               | F             | ont    | Es.                  |      |           | Alignme       | nt            |           | E.      |            | Number    |                | G.    | S                             |
|    | 112                    | •                | ( <b>f</b> x  |        |                      |      |           |               |               |           |         |            |           |                |       |                               |
|    | А                      | В                | С             |        | D                    |      |           | E             |               | F         | G       |            | Н         | 1              |       | J                             |
| 1  | Numbers                | Random           | 1 away spec   | limits | 1 away 3 sig         | ma 🔪 | 2 of 2 av | vay 2 sign    | na            |           |         |            |           |                |       |                               |
| 2  | 1                      | 1.031470         | 1.53147       | 70     | 1.331470             | )    | 1.2       | 251470        |               |           |         |            |           |                |       |                               |
| 3  | 2                      | 1.077800         | 1.07780       | 00     | 1.077800             | )    | 1.2       | 277800        |               |           |         |            |           |                |       |                               |
| 4  | 3                      | 1.041980         | 1.04198       | 30     | 1.041980             | )    | 1.0       | 41980         |               |           |         |            |           |                |       |                               |
| 5  | 4                      | 1.076210         | 1.07621       | 10     | 1.076210             | )    | 1.(       | 076210        |               |           |         |            |           |                |       |                               |

Figure 2 . Screen capture of accessible add in SPC for excel as indicated by red outline.

\*For instruction purposes, randomly generated values from prior document are used to demonstrate control chart construction.

Bear in mind that although the SPC for Excel add-in will only be available from a licensed computer for updating of charts, all data and constructed charts will be observable from any network connected computer.

# **Constructing a new Levey-Jennings chart (Individuals control chart)**

Selecting the SPC for Excel tab opens various options, as shown in Figure . The options highlighted are used to carry out functions to construct both control charts needed for QC checks specified in AGN 1.7.

![](_page_43_Picture_3.jpeg)

Figure 3. SPC for Excel options of interest.

### Constructing a Levey-Jennings chart:

1. As shown in Figure from the control charts menu, select variable. This will pop up 'Variable Control Charts' as shown in Figure 4

| C Multivariate Charts | Variable Control Charts Type of Chart C Subgroup Charts C Subgroup Charts C Individuals Charts C Between/Within Charts C Time Weighted Charts | X-mR Chart       X Chart       mR Chart       Table X-mR       z-mR Chart       Run Chart       Levey-Jennings Chart       Non-Normal X-mR Chart       Non-Normal X Chart |
|-----------------------|----------------------------------------------------------------------------------------------------|----------------------------------------------------------------------------------------------------|
|                       | C Multivariate Charts                                                                                                    | OK Cancel                                                                                                    |

Figure 4. Various control chart options.

- 2. Select Individual charts, followed by the Levey-Jennings chart.
- 3. An additional pop up will appear as shown in Figure 5. Options will be available to the user, namely: Ranges, Chart input and Options. Set these parameters as explained below.

**Ranges**: Sample identifiers (Labels given to every data. This would normally be the unique sequential number allocated for a result or its date).

**Chart input**: Select sample identifiers & data as 'In one column'. Have 'Yes' selected for automatic updating of limits.

**Options:** Various parameters may be adjusted from the options menu. Important sections to set are found in 'out of control test' and 'control limit options 'as shown in

Figure and Figure should one wish to amend chart format or display, select 'titles and formats'. The 'chart location' gives the option of selecting where the chart will be constructed i.e. new workbook or new sheet.

| Ranges                    |                         |                |                   |   |
|---------------------------|-------------------------|----------------|-------------------|---|
| Sample Identifiers:       | 'Random data'!\$A:\$A 🔄 | Data: Ran      | dom data'!\$8:\$8 | - |
| Chart Input               |                         |                |                   |   |
| Name of Chart: Rando      | m data                  |                |                   |   |
| Sample Identifiers & Data | Automatic Updatin       | g of Limits? — |                   |   |
| In One Column             | • Yes C                 | No             |                   |   |
| C In One Row              |                         |                |                   |   |
|                           |                         |                |                   |   |
| Options                   | Hide Options            |                |                   |   |
| Out of Control            | Control Limit           | Titles and     |                   |   |
| Tests                     | Options                 | Formats        |                   |   |
| Manual Control            | Chart Location          |                |                   |   |
| Limits                    |                         |                |                   |   |
|                           |                         |                | 1                 | 1 |

Figure 5. Levey-Jennings chart options.

- 4. To determine what is considered in or out of control for the control charts, the rules need to be set up by selecting the 'out of control tests' option, as shown in Figure 5
- 5. The popup shown in Figure will then appear. In order to test using control chart rules as outlined by an Analytical Quality Control procedure (AGN 1.7), the first and third boxes shown in Figure will need to be selected and the K value for the third section valued at 2.

| Tests for Out of Control Po                      | ints                                                                                                    | X      |
|--------------------------------------------------|----------------------------------------------------------------------------------------------------|--------|
| Set Selected Tests<br>as Defaults                | ✓ 1_3s: Point beyond +/- 3 sigma ✓ k points in a row trending up or down                                                     | k<br>7 |
| Reset Tests to<br>Program Defaults               | ✓ k_2s: k consecutive points beyond +/- 2 sigma □ k_1s: k consecutive points beyond +/- 1 sigma                              | 2      |
| Plot 1 and 2 Sigma<br>Lines ( for zone<br>tests) | <ul> <li>□ k_x: k consecutive points on side of average</li> <li>□ R_4s: 1 point&gt;+2 sigma; 1 point&lt;-2 sigma</li> </ul> | 10     |
|                                                  | OK                                                                                                    | Cancel |

Figure 6. Test rule violation users could set to determine pass or fails on control chart.

- 6. By selecting the 'out of control limit' options shown in Figure 5, a pop up as displayed in Figure will appear. In order to test against control chart rules as outlined by AGN 1.7 the following parameters will need to be set:
- Base control limits on +/- set to 3 sigma
- Additional Lines for Levey-Jennings chart: First set to 2 sigma
- Enter specification limits as the specified uncertainty limits. Specification limits are calculated based upon the expanded uncertainty (rounded up) documented and measured from the validation procedure protocol. The expanded uncertainty is the measured uncertainty multiplied by a factor of two. The measured uncertainty is calculated as the square root of the sum of squares of both the measured bias (%) and precision (%) for a particular analyte at a specific concentration.

| Control Limit Options                                                                                |
|----------------------------------------------------------------------------------------------------|
| Base Control Limits on +/- 3 Sigma                                                                   |
| Additional Lines for<br>Levey - Jennings<br>Chart: Sigma Sigma                                       |
| Target for Average:                                                                                  |
| Enter Specification Limits (Optional):                                                               |
| LSL: ? USL: ?                                                                                        |
| Sigma is the calculated standard deviation or the value entered in the manual control limit options. |
| OK Cancel                                                                                            |
|                                                                                                    |

Figure 7. Where borders are set for the control charts to indicate control limits.

7. Once parameters are set for the Levey-Jennings control chart, the chart is produced as shown in Figure . In summary, USL and LSL (arbitrary specified limits) are shown as 1.5 and 0.5 respectively, the control limits (3 SD away from the mean on either side) and working limits (2 SD away from the mean on either side) are calculated and displayed as red dashed lines based on the standard deviation of the total randomly generated dataset.

![](_page_45_Figure_8.jpeg)

Figure 8. Control chart produced as instructed by constructing a basic Levey-Jennings chart.

## **Updating existing Levey-Jennings chart (Individual control charts)**

As charts are already constructed for most of the instruments QC checks for the U030 laboratories, the crucial information for a regular user will be the task of adding new QC results and updating the charts from these worksheets.

As the chart is constantly updated as new QC results are entered, the following steps will need to be followed in order to keep the charts up to date:

![](_page_46_Figure_4.jpeg)

Figure 9. Updating options in SPC add on.

- 1. The updating options as shown in Figure (also shown in Figure 9 above) will be utilised to achieve this.
- 2. From a raw data sheet as exemplified in Figure , where all QC data is stored, add data points to empty cells as directed.

| Number sequence 💌 | Random              | Notes 💌 |
|-------------------|---------------------|---------|
| 82                | 1.0207              |         |
| 83                | 0.9569              |         |
| 84                | 1.1673              |         |
| 85                | 0.7973              |         |
| 86                | 0.9123              |         |
| 87                | 0.7125              |         |
| 88                | 1.0094              |         |
| 89                | 1.1283              |         |
| 90                | 0.9613              |         |
| 91                | 0.8645              |         |
| 92                | 1.0429              |         |
| 93                | 1.0335              |         |
| 94                | 1.0682              |         |
| 95                | 0.8490              |         |
| 96                | 0.9514              |         |
| 97                | 1.0147              |         |
| 98                | 1.0809              |         |
| 99                | 0.8572              |         |
| 100               | 0.8838              |         |
| UNIQUE ID OR      |                     |         |
| SEQUENTIAL        | NEW QC RESULTS HERE |         |
| NUMBERING HERE    |                     |         |

Figure 10. Entering new QC data.

- 3. When new datapoints are added to a sheet connected to a control chart, select 'update charts' from updating options as shown in Figure .
- 4. This will prompt a pop up asking whether to update all available charts, or only specifically selected charts. For convenience select update all.
- 5. Afterwards, the control charts associated with the columns where new data has been inserted will now have new points plotted at the end.
- 6. As a consequence, the UCL, LCL, 2 and 3 sigma border will also expand or contract as influenced by the newly added datapoints.

## Actions for existing Levey-Jennings chart (Individual control charts)

In the event that certain changes are required for a given chart, open the sheet for the chart in question and proceed to select the 'actions' from control chart (Refer to Figure ). Figure below shows the options available once the 'action' option is selected.

Some events that could warrant using the 'actions' option include:

- Failures requiring the addition of comments and/or removal of a given datapoint
- Changing the chart format to observe datapoints which are most recent
- Step changes required based on QC reviews (Rare)

![](_page_47_Figure_7.jpeg)

Figure 11. Pop up appears once 'Actions' from control charts options is selected.

## **Control chart actions options**

A point can be individually selected from a given chart, which will prompt several actions to be conducted from the Control Chart Actions menu. The options shown in Figure 11 are further detailed below.

**Single point actions:** The option to 'split/remove split control limits at this point' will only be used in the event of a significant systematic change in the overall performance of the QC results over an extended period of time, evidenced with a significant number of calibration runs with QC results. In the event that the experienced analyst or lab manager does deem it necessary to 'split the control limits', the authorised approval from the UKAS quality manager is required and it must be detailed in the appropriate analysis log sheet.

For example: The performance of newly installed analytical columns on the ion chromatography has a consistently positive bias from the overall mean of results. Although the bias is confirmed to be inherent on the manufactured column itself, and the individual control charts are still shown to be within control, confirmation from the lab manager and UKAS quality manager has to be authorised and logged prior to executing 'split the control limits'.

The option remove from/add back this point to the calculations from the 'Control Chart Actions' menu will not be necessary as the intended protocol for deleting or adding back points to the control chart involve integrating results with an arbitrary character, namely '\$'. This allows calculations of standard deviations for control limits and plotting points on the charts from a series of results to omit unidentifiable numbers (i.e. numbers integrated with \$ symbol).

Add or remove comments. Note that comments reported on a given point will be marked on the control charts as well. Their intended use includes, but is not limited to marking the start of QC reviews, non-conformity log entries, or start of new stock standard solution preparation.

**Chart actions:** Axis/size reset is for reconfiguring the charts displayed.

**Multiple point actions:** The only option of interest is select the subgroup (sample) identifier at which to start the chart. This will allow the user to control how many points to see on the chart at any given time.

**Worksheet actions:** Make subgroups from single column is not necessary. This function is replaced by constructing pivot tables to reformat individual points by grouping them based on run dates as detailed further in appendix 2.

# **Constructing a new XBar chart (Batch Mean Measurement Chart)**

Test rule violations for the BMMC are:

- 1. 10 out of 11 consecutive points in a BMMC for an analyte fall one side of the mean.
- 2. 8 points in a BMMC for an analyte successively rise or fall.

SPC for Excel tab> Variable>Subgroup charts>Select desired chart type (Xbar-R chart)>Fill in information\*>Select OK

| Ranges         Subgroup Identifiers:       Data:         Chart Input         Name of Chart:       Subgroup Size:         Subgroup Identifiers:       Automatic Updating of Limits?         In One Column       Image: Control Control Control Limit         Options       Hide Options         Out of Control       Control Limit         Tests       Options         Manual Control       Chart Location         Imits       Chart Location                                                                                                    | Xbar-R Control Chart                                |                                            |                                                    | x                     |
|----------------------------------------------------------------------------------------------------|-----------------------------------------------------|--------------------------------------------|----------------------------------------------------|-----------------------|
| Subgroup Identifiers:                                                                                                    | Ranges                                              |                                            |                                                    |                       |
| Chart Input         Name of Chart:       Subgroup Size:         Subgroup Identifiers:       Automatic Updating of Limits?         In One Column       Image: Stress of the stress of the str         | Subgroup Identifiers:                               | -                                          | . Data:                                            | _                     |
| Name of Chart:       Subgroup Size:       1         Subgroup Identifiers:       Automatic Updating of Limits?       1         In One Column       Image: State of the state of the state of t | Chart Input                                         |                                            |                                                    |                       |
| Subgroup Identifiers:       Automatic Updating of Limits?         In One Column       Image: Construct of Yes         In One Row       Image: Construct of Yes         Options       Hide Options         Out of Control Tests       Control Limit Options         Manual Control Limits       Transformation                                                                                                    | Name of Chart:                                      |                                            | Subgroup Size: 1                                   |                       |
| Out of Control<br>Tests     Control Limit<br>Options     Titles and<br>Formats       Manual Control<br>Limits     Chart Location     Box-Cox<br>Transformation                                                                                                    | Subgroup Identifiers:                               | Automatic Upda                             | of Limits? —                                       |                       |
| Help OK Capcel                                                                                                    | Out of Control<br>Tests<br>Manual Control<br>Limits | Control Limit<br>Options<br>Chart Location | Titles and<br>Formats<br>Box-Cox<br>Transformation | Process<br>Capability |

Figure 12. Pop up display once the variable for subgroup charts is selected.

\*Further details for filling information below:

**Ranges-** This section requires either sequential numbers or dates from a given column (Subgroup identifiers) and the data array you would like to input, **Chart Input-** Requires name and subgroup size (10 or maximum subgroup used). Selecting the top left result and selecting subgroup size as 10 extends the selection automatically across columns (for a total of 10 columns per row), **and Options-** Crucial sections for constructing the control charts are 'control limit options' and 'out of control tests'.

The control tests for BMMC chart are detailed above and should be outlined in an Analytical Quality Control procedure (AGN1.7). To construct the BMMC in SPC:

- 1. Select out of control tests from the options section which will display what is shown in Figure.
- 2. Ensure 'Plot 1 and 2 sigma lines (for zones tests)' is deselected. Only select the following test rule violations: 'K points in a row trending up or down (K set to 8)' and 'K points in a row in zone C or beyond (one side of the avg.) (K set to 10)'.

| Tests for Out of Control Po              | ints                                                                    | 22     |
|------------------------------------------|-------------------------------------------------------------------------|--------|
| Set Selected Tests                       | Point beyond the control limits                                         | k      |
| as Defaults                              | ✓ k points in a row trending up or down                                 | 8      |
| Reset Tests to                           | $\Box$ k out of k +1 points in Zone A or beyond*                        | 2      |
| Program Defaults                         | $\hfill \hfill k$ out of k+1 points in Zone B or beyond*                | 4      |
|                                          | ✓ k Points in a row in Zone C or beyond (one side of avg.)              | 10     |
| Lines ( for zone<br>tests)               | $\hfill \square$ Mixture Test: $k$ points in a row with none in Zone C* | 10     |
| -                                        | Stratification Test: k points in a row within Zone C*                   | 15     |
| * These apply to<br>Xbar or X chart only | Overcontrol: k points in a row alternating up/ down                     | 14     |
|                                          | ОК                                                                      | Cancel |

Figure 13. Out of control tests for BMMC.

3. In the Control Limit Options pop up, select Avg Subgroup Range (as seen in Figure 14). Ensure 'Check for trends' is deselected.

|                                                    | 52               |
|----------------------------------------------------|------------------|
| Control Limit Options                              |                  |
| Estimate of Sigma                                  |                  |
| Avg Subgroup Range (Rbar)                          |                  |
| C Pooled Standard Deviation                        |                  |
| Base Control Limits on +/- 3                       | Sigma            |
| First<br>Additional Lines<br>for Xbar Chart: Sigma | Second Sigma     |
| Use Actual Subgroup Size                           | Check for Trends |
| Target for Average:                                | OK Cancel        |
|                                                    |                  |

Figure 14. Control limit options setup.

- 4. Chart location default is to produce chart on a new sheet. Select OK.
- 5. From the manual control limits section, input the upper and lower specified limits in the UCL and LCL empty cell boxes respectively for the XBar chart.

## **Checklist requirements for setting up BMMC control charts**

- ✓ Title is set as the analyte name
- ✓ X-axis subgroup numbers are listed as 1,2,3, etc.
- ✓ Y-axis subgroup average response is labelled as (concentration mgL-1)
- ✓ Only have the following limits displayed:
  - Specified limits\* (fixed)
  - Average
- ✓ Default out of control tests
  - 8 consecutive points falling or rising
  - $\circ \quad$  10 of 11 points above or below the mean

\*Note that the specified limits on the BMMC charts are referred to as UCL (High) and LSL (Low).

## **Updating existing BMMC charts**

Refer to appendix 2 for details on creating pivot tables. They are pertinent for constructing and updating the BMMC charts. They will enable BMMC charts to have points plotted based on rundates.

#### Instructions for updating BMMC chart:

- Once data has been inputted on the sheet containing raw individual points as detailed in the section 'Updating existing Levey-Jennings chart (Individual control charts)', enter the sheet containing pivot tables. Hover over the table array>right click>Refresh.
- This will add the new sets of data gathered from the individual datapoints sheet. In addition, the rest of the pivot tables on the same sheet will also be updated automatically.
- Afterwards, it is a matter of selecting 'update charts' as shown on Figure and updating all charts.

# Appendix 1: Reformatting legacy data in QIA within excel for use in SPC for Excel

Initially the data copied over from the QIA software would be in a different format to what is a required format for SPC for Excel to extract data and construct the charts.

In order to use the SPC for Excel, make sure all data is formatted correctly with the number, date and QC value headings. Ensure any date gaps are filled in as in Figure. Then remove empty rows to produce a data set similar to the functional template shown in Figure which will work with the add-in SPC for Excel.

| Paste | K Cu<br>Co<br>Co<br>✓ Fo | t<br>py<br>rma | +<br>t Painte | r E  | alibr | i<br><u>U</u> • | •   1<br>•   • | 1 | A A            | Pa | ste | K Cut<br>È Copy<br>K Forma | +<br>at Paint | er E     | alibri<br>3 I | U    | •    | • 1 | 1              | • A <sup>•</sup> | • A            |
|-------|--------------------------|----------------|---------------|------|-------|-----------------|----------------|---|----------------|----|-----|----------------------------|---------------|----------|---------------|------|------|-----|----------------|------------------|----------------|
|       | Clipboa                  | ard            |               | G .  |       |                 | Font           |   | G <sub>2</sub> |    | Cli | ipboard                    |               | G.       |               |      | Fo   | ont |                |                  | F <sub>2</sub> |
| F13   |                          | Ŧ              |               | ×    | ~     | f <sub>x</sub>  |                |   |                | B1 | 1   |                            | r E           | $\times$ | ~             | Ĵ    | Sec. | 24/ | ′ <b>05/</b> : | 2006             |                |
|       | Α                        |                | В             |      |       | с               | D              |   | E              |    |     | A                          |               | В        |               | с    |      | D   |                | E                |                |
| 1 N   | umber                    | -              | Date          | -    | QC    | -               |                | - |                | 1  | Num | ber 🔻                      | Date          | -        | QC            | •    | •    |     | -              |                  |                |
| 2     |                          |                | 18/05/        | 2006 |       | 12.9            |                |   |                | 2  |     |                            | 18/05         | /2006    |               | 12.  | 9    |     |                |                  |                |
| 3     |                          |                | 18/05/        | 2006 |       | 12.89           |                |   |                | 3  |     |                            | 18/05         | /2006    |               | 12.8 | 9    |     |                |                  |                |
| 4     |                          |                | 18/05/        | 2006 |       | 12.87           |                |   |                | 4  |     |                            | 18/05         | 6/2006   |               | 12.8 | 7    |     |                |                  |                |
| 5     |                          |                |               |      |       |                 |                |   |                | 5  |     |                            |               |          |               |      |      |     |                |                  |                |
| 6     |                          |                |               |      |       |                 |                |   |                | 6  |     |                            |               |          |               |      |      |     |                |                  |                |
| 7     |                          |                |               |      |       |                 |                |   |                | 7  |     |                            |               |          |               |      |      |     |                |                  |                |
| 8     |                          |                |               |      |       |                 |                |   |                | 8  |     |                            |               |          |               |      |      |     |                |                  |                |
| 9     |                          |                |               |      |       |                 |                |   |                | 9  |     |                            |               |          |               |      |      |     |                |                  |                |
| 10    |                          | _              | 24/05/        | 2006 |       | 12.88           |                |   |                | 10 |     |                            | 24/05         | /2006    |               | 12.8 | 8    |     |                |                  |                |
| 11    |                          |                |               |      |       | 12.88           |                |   |                | 11 |     |                            | 24/05         | /2006    |               | 12.8 | 8    |     |                |                  |                |
| 12    |                          |                |               |      |       |                 |                |   |                | 12 |     |                            |               |          |               |      |      |     |                |                  |                |
| 13    |                          |                |               |      |       |                 |                |   |                | 13 |     |                            |               |          |               |      |      |     |                |                  |                |
| 14    |                          |                |               |      |       |                 |                |   |                | 14 |     |                            |               |          |               |      |      |     |                |                  |                |
| 15    |                          |                |               |      |       |                 |                |   |                | 15 |     |                            |               |          |               |      |      |     |                |                  |                |
| 16    |                          |                |               |      |       |                 |                |   |                | 16 |     |                            |               |          |               |      |      |     |                |                  |                |
| 17    |                          |                |               |      |       |                 |                |   |                | 17 |     |                            |               |          |               |      |      |     |                |                  |                |
| 18    |                          |                | 16/08/        | 2006 |       | 12.88           |                |   |                | 18 |     |                            | 16/08         | 3/2006   |               | 12.8 | 8    |     |                |                  |                |
| 19    |                          |                | 16/08/        | 2006 |       | 12.89           |                |   |                | 19 |     |                            | 16/08         | 3/2006   |               | 12.8 | 9    |     |                |                  |                |
| 20    |                          |                | 16/08/        | 2006 |       | 12.87           |                |   |                | 20 |     |                            | 16/08         | 3/2006   |               | 12.8 | 7    |     |                |                  |                |
| 21    |                          |                |               |      |       |                 |                |   |                | 21 |     |                            |               |          |               |      |      |     |                |                  |                |
| 22    |                          |                |               |      |       |                 |                |   |                | 22 |     |                            |               |          |               |      |      |     |                |                  |                |
| 23    |                          |                |               |      |       |                 |                |   |                | 23 |     |                            |               |          |               |      |      |     |                |                  |                |
| 24    |                          |                |               |      |       |                 |                |   |                | 24 |     |                            |               |          |               |      |      |     |                |                  |                |

Figure 15. Addition of date cells is required prior to the use of the SPC for Excel functionalities.

| E  | 3        | •          | $\times \checkmark$ | $f_{\mathcal{K}}$ |   |
|----|----------|------------|---------------------|-------------------|---|
|    | А        | в          | с                   | D                 | E |
| 1  | Number 💌 | Date 💌     | QC 💌                | -                 |   |
| 2  | 1        | 18/05/2006 | 12.9                |                   |   |
| 3  | 2        | 18/05/2006 | 12.89               |                   |   |
| 4  | 3        | 18/05/2006 | 12.87               |                   |   |
| 5  | 4        | 24/05/2006 | 12.88               |                   |   |
| 6  | 5        | 24/05/2006 | 12.88               |                   |   |
| 7  | 6        | 16/08/2006 | 12.88               |                   |   |
| 8  | 7        | 16/08/2006 | 12.89               |                   |   |
| 9  | 8        | 16/08/2006 | 12.87               |                   |   |
| LO | 9        | 09/11/2006 | 12.9                |                   |   |
| 11 | 10       | 09/11/2006 | 12.9                |                   |   |
| 12 | 11       | 09/11/2006 | 12.9                |                   |   |
| 13 | 12       | 29/03/2007 | 12.87               |                   |   |
| 14 | 13       | 29/03/2007 | 12.78               |                   |   |
| 15 | 14       | 29/03/2007 | 12.88               |                   |   |
| 16 | 15       | 22/06/2007 | 12.88               |                   |   |
| 17 | 16       | 22/06/2007 | 12.86               |                   |   |
| 18 | 17       | 22/06/2007 | 12.88               |                   |   |
| 19 | 18       | 21/11/2007 | 12.87               |                   |   |
| 20 | 19       | 21/11/2007 | 12.85               |                   |   |
| 21 | 20       | 21/11/2007 | 12.93               |                   |   |
|    |          |            |                     |                   |   |

Figure 16. Data table without row spaces.

## Appendix 2: Using pivot table functionality to format BMMC data

## Creating a new pivot table

Using pivot tables allows QC results to be sorted based on calibration run dates instead of having subgroups of ten. In other words, it allows how QIA sorts their data to be similar to SPC for Excel.

How to construct SPC for Excel:

- Insert tab>Pivot table>Table range = all data including headers>New worksheet> OK
- From the new sheet, select the pivot table. From the pivot table fields select date, name, and any analyte. Date=ROWS, Name=COLUMNS, any analyte=VALUES.
- Change value field settings for analyte to average
- Hover cursor over the date column>right click> Ungroup
- Go to design>select do not show subtotals>select Grand totals off rows and columns

## **Checklist requirements for setting up pivot table**

- ✓ Highlight whole table area including the headers
- ✓ Add an extra row to the selection to ensure new data is added into the table
- ✓ From the pivot table itself ensure:
  - $\circ$  Date is in ROWS, ungroup the dates by right clicking the column with dates
  - Name is in COLUMNS, ensure names are standardised (i.e. no distinct ID's which are only present from a few runs)
  - Analyte is in VALUES, analyte value field settings are set to average
- ✓ Results are set to 3 d.p.

Anatomy of a well-constructed pivot table as shown below Table.

**Table 1.** Pivot table display after constructed correctly.

| Average of Chloride |         |         |         |         |         |         |         |         |         |         |         |         |
|---------------------|---------|---------|---------|---------|---------|---------|---------|---------|---------|---------|---------|---------|
|                     | QC01/25 | QC04/25 | QC07/25 | QC10/25 | QC13/25 | QC16/25 | QC19/25 | QC22/25 | QC25/25 | QC28/25 | QC31/25 | (blank) |
| 24/05/2017          | #DIV/0! | 2.056   | 2.054   |         |         |         |         |         |         |         |         |         |
| 25/05/2017          | 2.066   | 1.975   |         |         |         |         |         |         |         |         |         |         |
| 31/05/2017          | 1.865   | 1.940   |         |         |         |         |         |         |         |         |         |         |
| 05/06/2017          | 2.003   | 2.120   | 2.152   |         |         |         |         |         |         |         |         |         |
| 07/06/2017          | 2.001   | 1.995   |         |         |         |         |         |         |         |         |         |         |
| 09/06/2017          | 2.027   | 1.997   |         |         |         |         |         |         |         |         |         |         |
| 12/06/2017          | 2.001   | 2.038   | 2.050   |         |         |         |         |         |         |         |         |         |
| 13/06/2017          | 1.966   | 1.962   |         |         |         |         |         |         |         |         |         |         |
| 15/06/2017          | 2.099   | 1.986   |         |         |         |         |         |         |         |         |         |         |
| 19/06/2017          | 1.994   | 2.038   | 2.016   | 2.051   | 1.956   |         |         |         |         |         |         |         |
| 22/06/2017          | 1.959   | #DIV/0! | 1.954   | #DIV/0! |         |         |         |         |         |         |         |         |
| 04/07/2017          | 2.007   | 2.066   | 2.022   | 2.111   | 2.214   |         |         |         |         |         |         |         |
| 11/07/2017          | 2.045   | 2.037   | 2.048   |         |         |         |         |         |         |         |         |         |
| 18/07/2017          | 1.932   | 1.970   | 1.992   | 2.067   | 2.187   | 2.178   | 2.060   |         |         |         |         |         |
| 25/07/2017          | 1.964   | #DIV/0! | 1.966   | #DIV/0! | 1.967   |         |         |         |         |         |         |         |
| 26/07/2017          | 2.022   | 1.974   | 2.019   | 1.977   | 2.024   | 2.052   | 1.976   | 2.080   |         |         |         |         |
| 31/07/2017          | 2.006   | 2.007   | 1.987   | 2.030   |         |         |         |         |         |         |         |         |
| 07/08/2017          | 1.934   | 1.929   | 1.916   | 1.956   | 1.966   | 2.005   |         |         |         |         |         |         |
| 14/08/2017          | 1.974   | 1.974   | 1.948   | 1.992   |         |         |         |         |         |         |         |         |
| 21/08/2017          | 1.893   | 1.905   |         |         |         |         |         |         |         |         |         |         |
| 24/08/2017          | 1.948   | 1.904   | 1.683   | 1.882   | 1.911   | 1.891   |         |         |         |         |         |         |
| 29/08/2017          | 1.817   | 1.820   | 1.837   | 1.837   | 1.851   | 1.846   | 1.868   | 1.864   | 1.866   | 1.876   | 1.917   |         |
| 31/08/2017          | 1.961   | 1.934   |         |         |         |         |         |         |         |         |         |         |
| 04/09/2017          | 1.959   | 1.962   | 1.941   | 1.969   |         |         |         |         |         |         |         |         |
| (blank)             |         |         |         |         |         |         |         |         |         |         |         |         |

Dates are in one column with the QC data clustered based on run date. There is a blank row (Include row 'subgroup identifier when setting up BMMC chart) and a blank column (Do not include blank column as a subgroup).